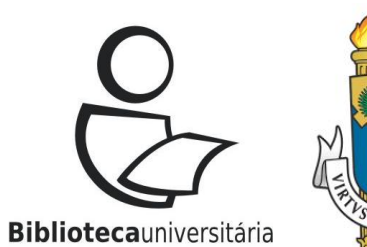

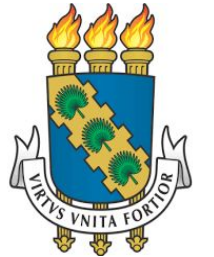

### **UNIVERSIDADE FEDERAL DO CEARÁ**

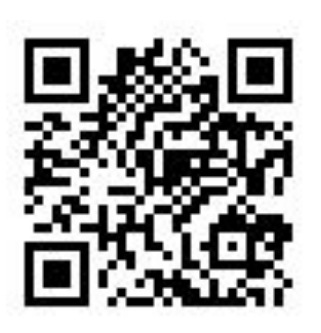

Versão 2.0.0 Atualizado em: 25/04/2022

## **DMPtool: tutorial**

Fortaleza 2022

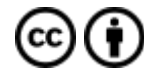

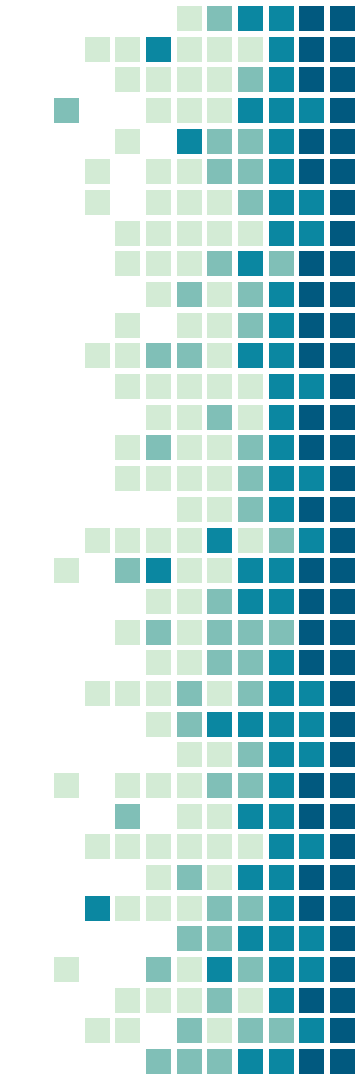

# **DMPtool: informações gerais**

- O <u>DMPtool</u> é uma ferramenta online gratuita e de código aberto que ajuda pesquisadores a criar Planos de Gestão de Dados (PGD's). Foi desenvolvida pelo University of California Curation Center / California Digital Library.
- É uma das ferramentas mais populares e utilizadas, juntamente com o <u>DMPonline</u>.
- O Plano de Gestão de Dados tem sido cada vez mais exigido pelas agências de fomento, inclusive passando a fazer parte do processo de submissão de propostas de pedido de financiamento.

## DMPtool: informações gerais

- A UFC, por intermédio do Sistema de Bibliotecas, filiou-se à Universidade da Califórnia (University of California Curation Center / California Digital Library), entidade responsável pela ferramenta DMPTool;
- Para acessar o <u>DMPtool</u> você deverá utilizar as credenciais institucionais por meio da Rede CAFe.

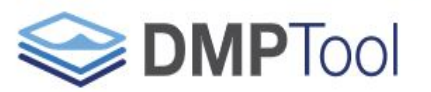

Build your Data Management Plan

Funder Requirements Public

Public DMPs Help

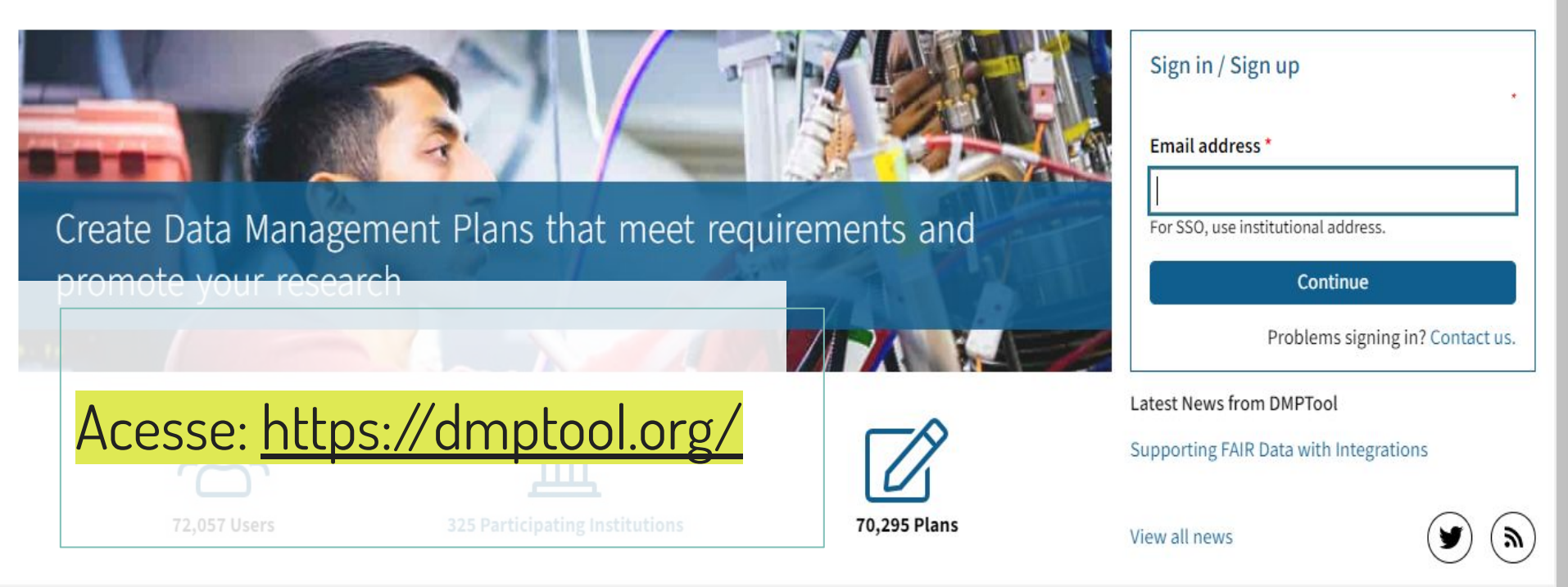

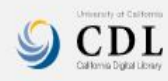

About Contact Us Terms of Use Privacy Statement Github Accessibility Site Map

DMPTool is a service of the California Digital Library, a division of the University of California Office of the President. Version: v3.5.4

© 2022 The Regents of the University of California

4

Language 🔻

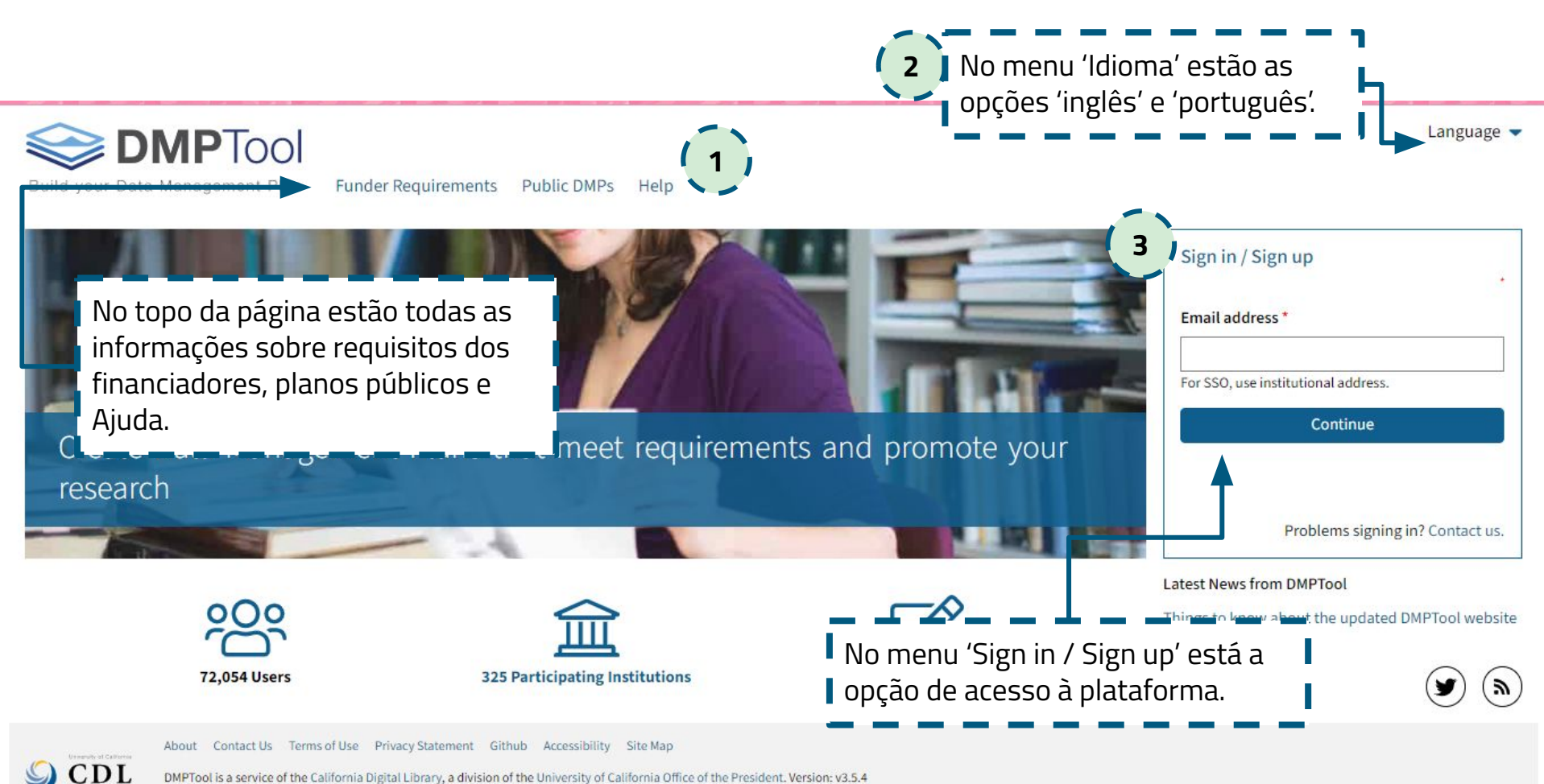

DMPTool is a service of the California Digital Library, a division of the University of California Office of the President. Version: v3.5.4

© 2022 The Regents of the University of California

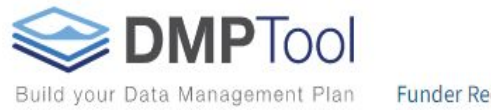

Funder Requirements

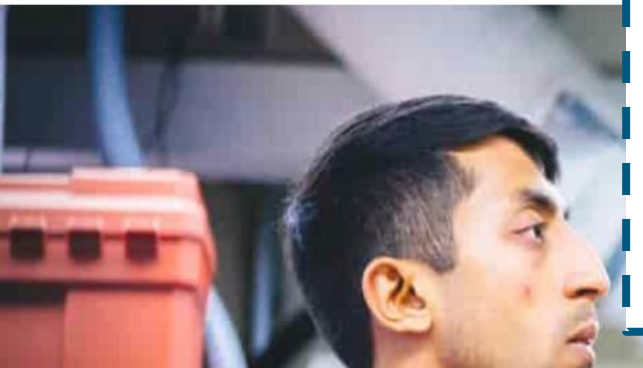

Para Entrar no DMPtool:

1 - Digite seu e-mail institucional ou o mesmo e-mail cadastrado para acessar o Portal de Periódicos da CAPES;

2 - Clique em "Sign in with institution to continue"/"Faça login com a instituição para continuar".

70,295 Plans

Create Data Management Plans that meet requirements and promote your research

| Sign in               |                              |
|-----------------------|------------------------------|
| Email address         | 5                            |
| juliana.lima@         | oufc.br                      |
| Your address i        | s associated with:           |
| Universio<br>(ufc.br) | lade Federal do Ceará        |
| Sign in               | with Institution to Continue |
|                       |                              |
| 🤇 Go back             |                              |

Latest News from DMPTool

Things to know about the updated DMPTool website

View all news

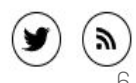

Language 🤜

2,057 Users

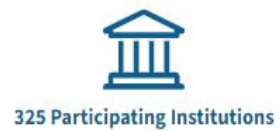

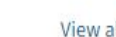

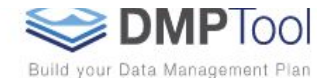

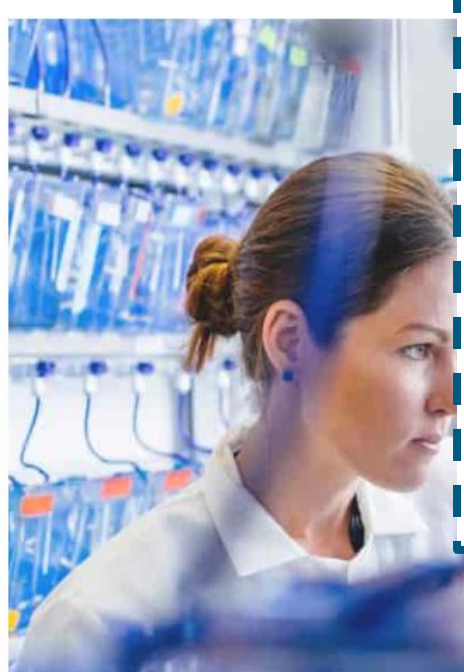

Requisitos do l

Se você ainda não tiver uma conta, será direcionado para esta tela. Preencha todos os campos e marque a caixa de seleção ao final para aceitar os termos e condições. Em seguida, clique no botão para se inscrever.

Caso você já possua uma conta no DMPtool, será redirecionado para a tela de login na Rede CAFe, conforme o passo no próximo slide.

Crie planos de gerenciamento de dados que atendam aos requisitos e promova sua pesquisa

| Cadastro                                | de nova co                                         | nta                                       |                         |    |
|-----------------------------------------|----------------------------------------------------|-------------------------------------------|-------------------------|----|
| Endereço                                | le email                                           |                                           |                         |    |
| julianasli                              | na@proton.m                                        | e                                         |                         |    |
| Primeiro r                              | ome *                                              |                                           |                         |    |
| Sobrenom                                | e •                                                |                                           |                         | 2  |
| Instituição                             | •                                                  |                                           |                         |    |
| Comece a                                | digitar para v                                     | er uma lista (                            | de sugestõe             | 21 |
| I canno<br>Senha *                      | find my institu                                    | ição in the lis                           | t                       | A. |
| Mostrar                                 | senha                                              |                                           |                         |    |
| Eu aceit                                | o o termos e co                                    | ndições *                                 |                         |    |
|                                         | Inscrev                                            | ver-se                                    |                         | 4  |
| Isso criará<br>uma conta<br>mail difere | uma nova con<br>, volte para ter<br>nte, ou Contat | ta. Se você ja<br>ntar um ende<br>te-Nos. | á possui<br>ereço de e- |    |
| ✓ Volte                                 |                                                    |                                           |                         |    |

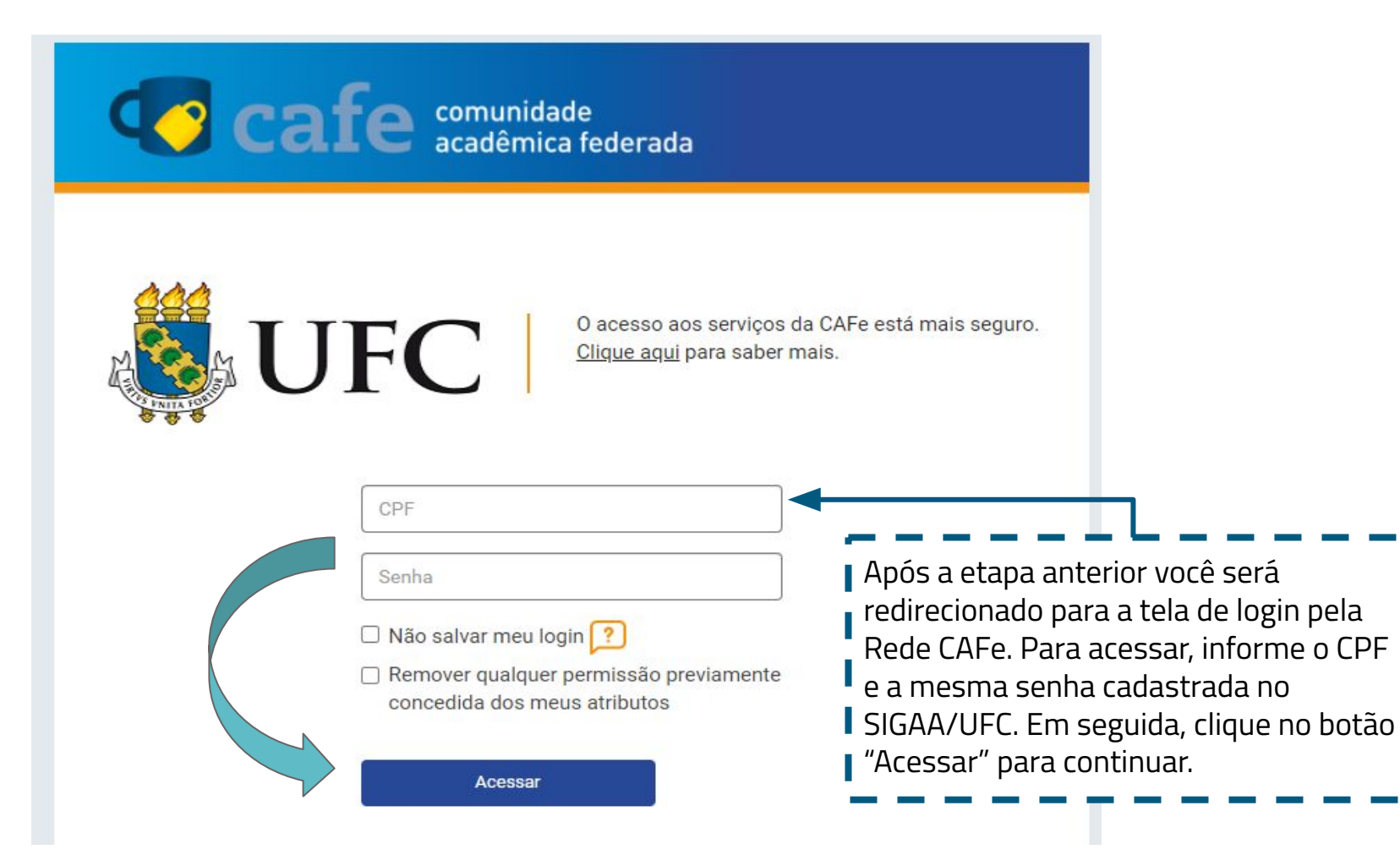

Para prosseguir com o login na Rede CAFe é preciso aceitar um dos termos do serviço. Depois, clique no botão "Aceitar".

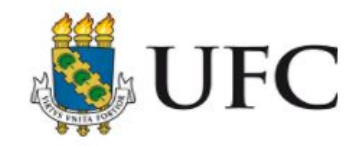

O acesso aos serviços da CAFe está mais seguro. <u>Clique aqui</u> para saber mais.

#### + Additional information about the service

Selecione um tipo de consentimento e duração de entrega dos seus dados:

- O Eu aceito o envio da minha informação neste momento.
- Eu concordo que estas informações sejam automaticamente enviadas para este serviço no futuro.
- Eu concordo que TODAS as minhas informações serão entregues para qualquer serviço.

#### Data privacy information of the service

#### Informações a serem enviadas

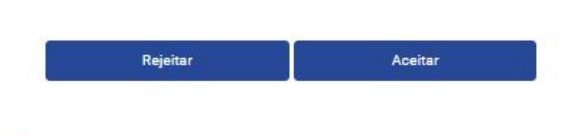

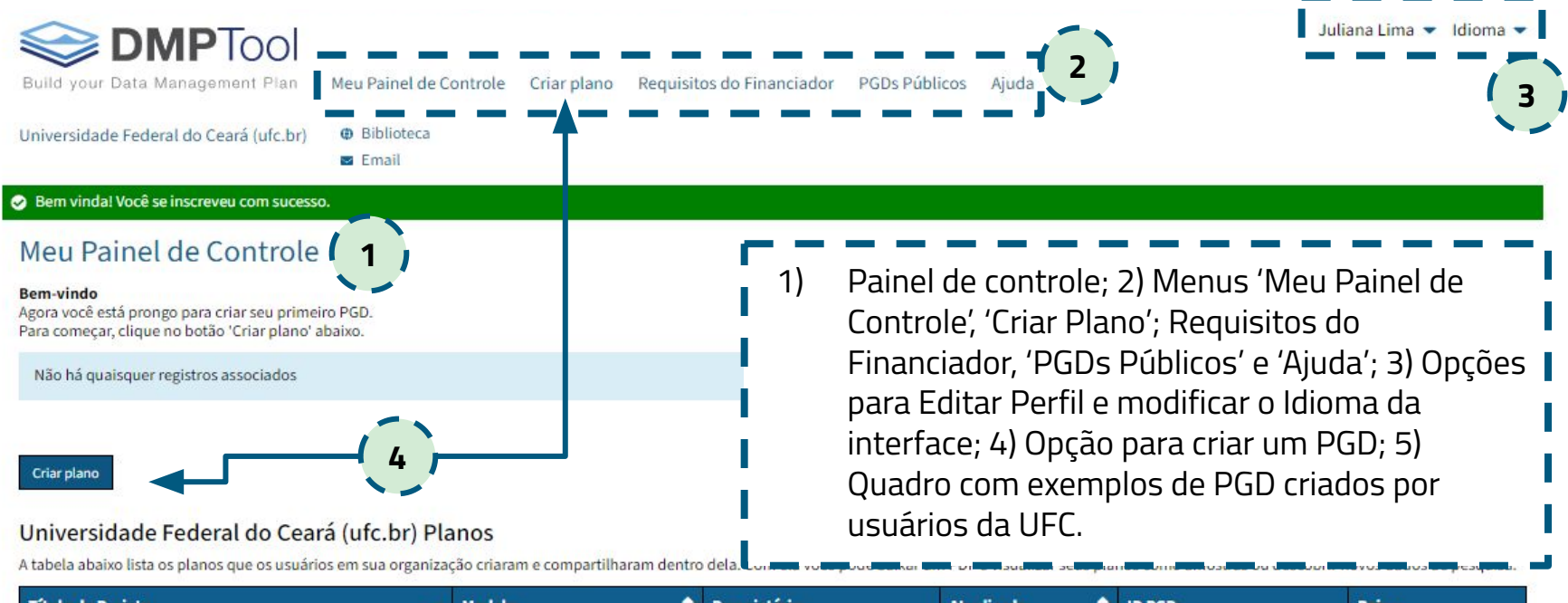

| Título do Projeto 👻                   | Modelo 🗘                | Proprietário  | Atualizado 🔶 | ID PGD            | Baixar |
|---------------------------------------|-------------------------|---------------|--------------|-------------------|--------|
| Gestão de Dados de Pesquisa no contex | Digital Curation Centre | jı Ogmail.com | 02-19-2022   | 10.48321/D1TK55 🗿 | ۲.     |
| Ciência Aberta, Compartilhamento e Ge | Digital Curation Centre | gmail.com     | 06-17-2019   |                   | ۲.     |

|                                          | Change Your Password                                                                             |
|------------------------------------------|--------------------------------------------------------------------------------------------------|
| Endereço de email *                      | Senha atual *                                                                                    |
| Primeiro nome *                          | Nova Senha *                                                                                     |
| Juliana                                  |                                                                                                  |
| Sobrenome *                              | Confirme a Senha *                                                                               |
| Lima                                     |                                                                                                  |
| Instituição *                            | Mostrar senhas                                                                                   |
| Universidade Federal do Ceará (ufc.br)   |                                                                                                  |
| I cannot find my instituição in the list | Update password                                                                                  |
| Departamento ou escola                   |                                                                                                  |
|                                          | <ul> <li>Preferências de Email</li> </ul>                                                        |
| ldioma                                   | Um novo comentário foi adicionado ao meu PGD                                                     |
| Português (Brasil)                       | Um plano foi compartilhado comigo                                                                |
|                                          | Privilegios de administrador dados a mim                                                         |
| Update details                           | <ul> <li>Foi solicitado feedback para meu PGD</li> <li>Foi dado feedback para meu PGD</li> </ul> |
|                                          | A visibilidade do meu PGD mudou                                                                  |

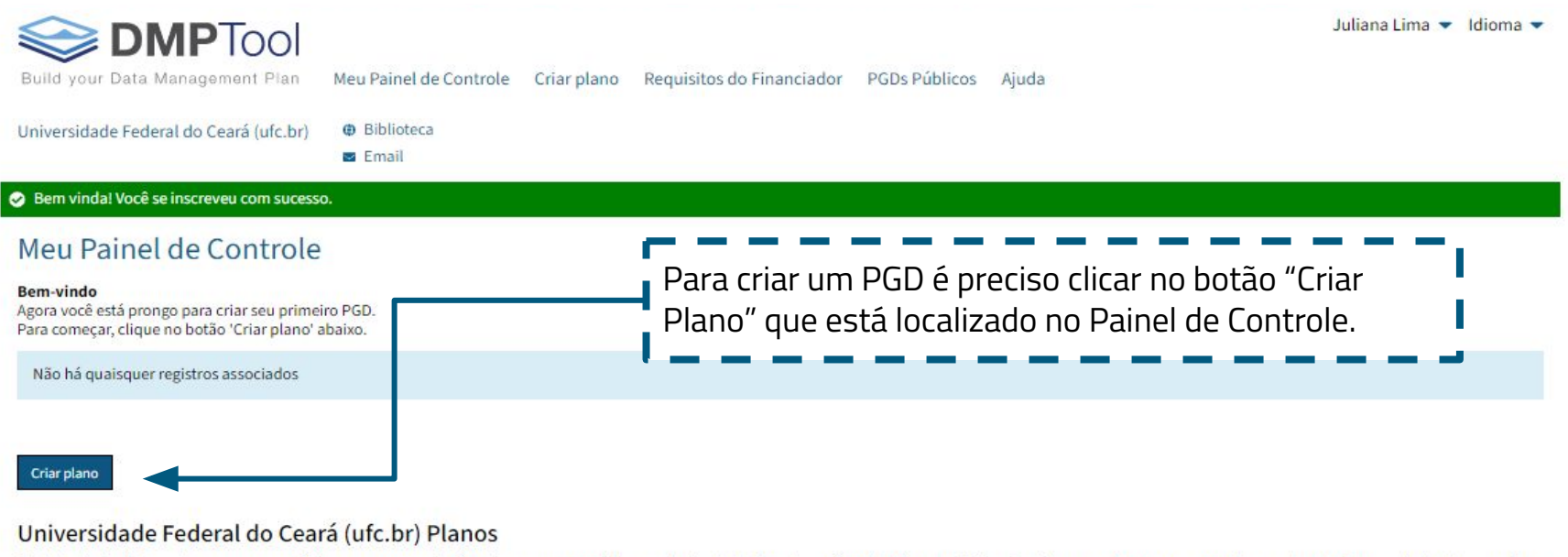

A tabela abaixo lista os planos que os usuários em sua organização criaram e compartilharam dentro dela. Com ela você pode baixar um PDF e visualizar seus planos como amostras ou descobrir novos dados de pesquisa.

| Título do Projeto 👻                   | Modelo 🗢                | Proprietário | Atualizado 🔶 | ID PGD            | Baixar     |
|---------------------------------------|-------------------------|--------------|--------------|-------------------|------------|
| Gestão de Dados de Pesquisa no contex | Digital Curation Centre |              | 02-19-2022   | 10.48321/D1TK55 🗿 | ۲.         |
| Ciência Aberta, Compartilhamento e Ge | Digital Curation Centre |              | 06-17-2019   |                   | <u>ل</u> م |

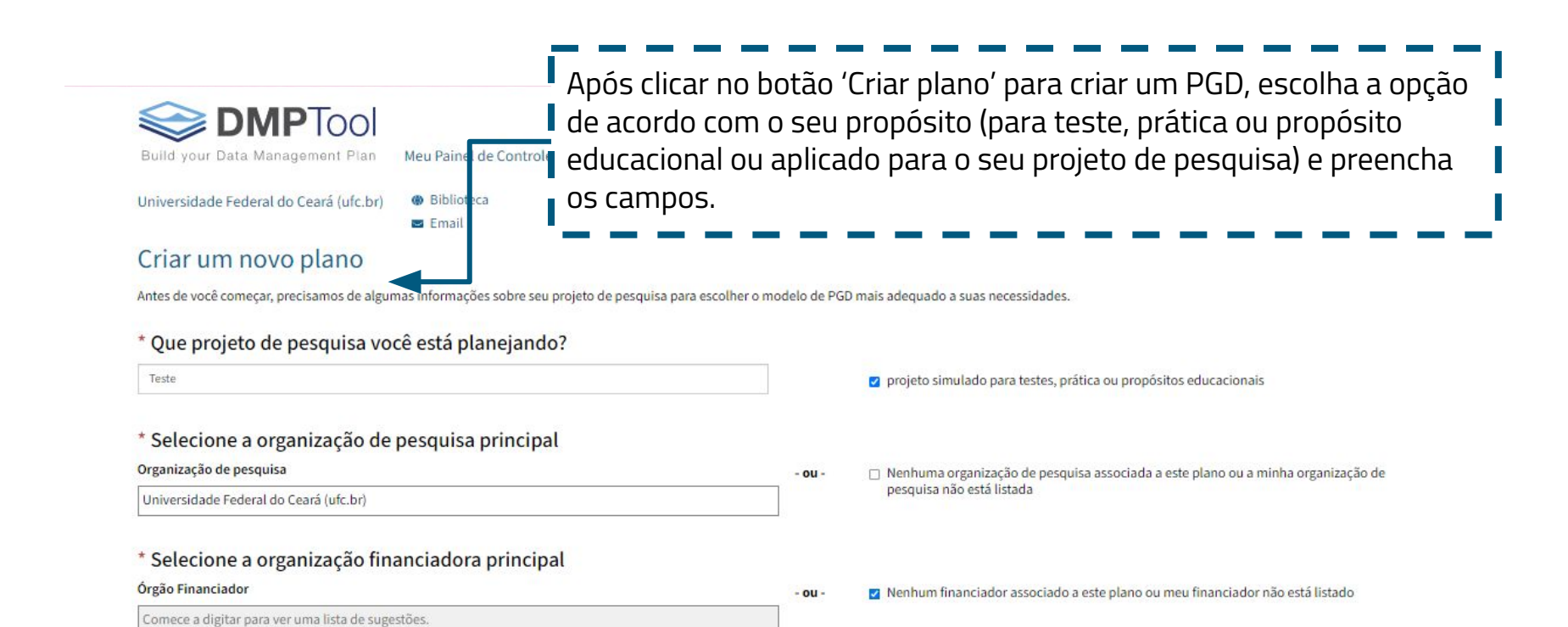

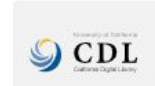

Criar plano

Cancelar

Sobre Contate-nos Termos de uso Declaração de privacidade Github Acessibilidade Mapa do site DMPTool é um serviço da California Digital Library, uma divisão da University of California Office of the President. Versão: v3.5.4 © 2022 Os Repentes da Universidade da Califórnia

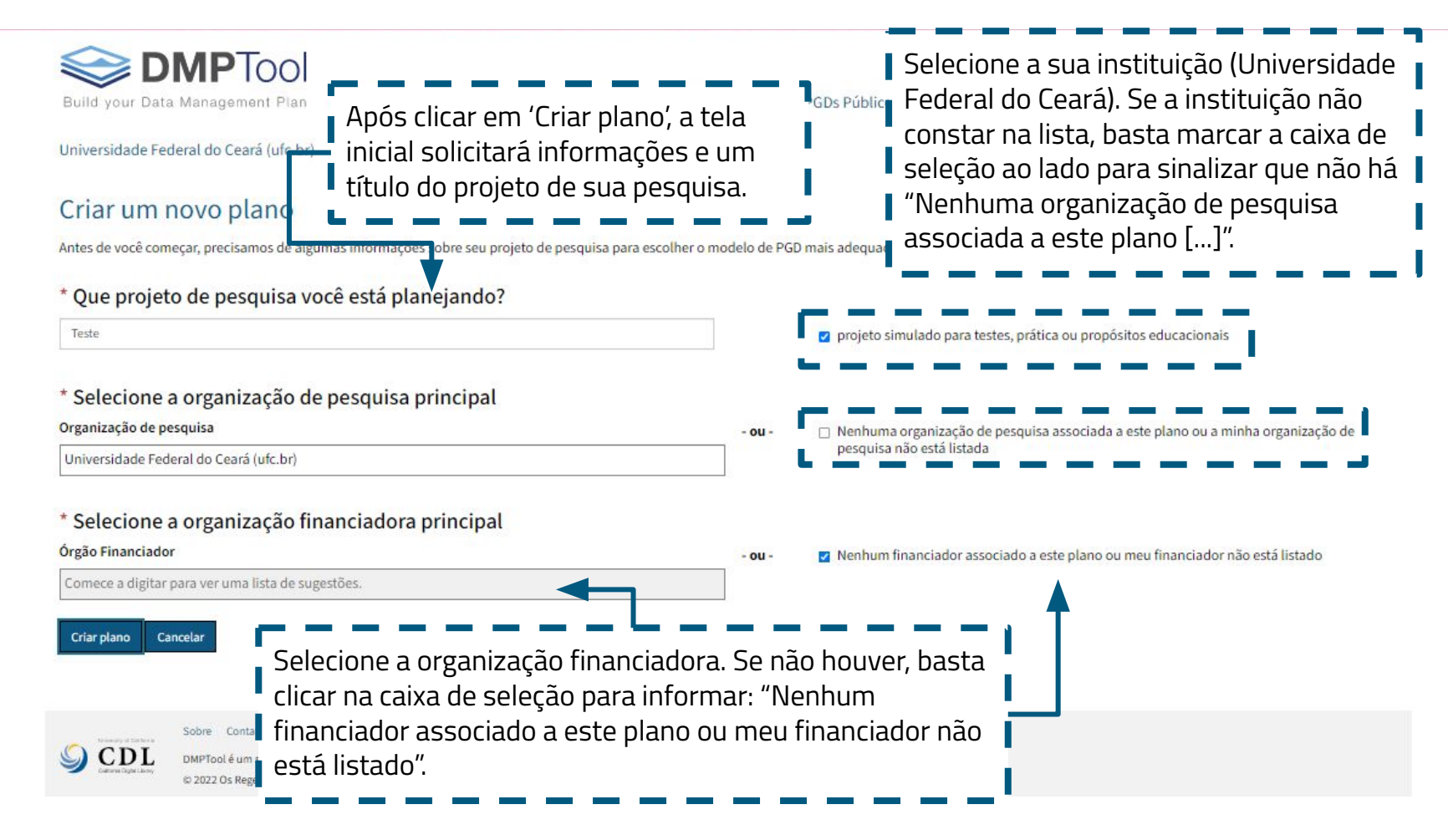

#### Teste

| Detalhes do Projeto Colaboradores E                                                                                                    | screver Plano Resul                                    | ' Apos o passo anterior e<br>L depois de clicar no botão                                                              |
|----------------------------------------------------------------------------------------------------|--------------------------------------------------------|----------------------------------------------------------------------------------------------------|
| Título do projeto *                                                                                                    |                                                        | 'Criar plano' que está                                                                                                |
| Teste                                                                                                    | localizado no painel de                                |                                                                                                    |
| <ul> <li>projeto simulado para testes, prática ou pro</li> <li>Resumo do projeto</li> </ul>                                                                                        | opósitos educacionais                                  | controle do DMPtool,<br>você será redirecionado                                                                       |
| B I ∷ - ∷ - & ⊞-                                                                                                    |                                                        | para a tela inicial de                                                                                                |
|                                                                                                    |                                                        | preenchimento do PGD.                                                                                                 |
| bommo de pesquisa                                                                                                    |                                                        |                                                                                                    |
| - Por favor escolha um -                                                                                                    |                                                        | ~                                                                                                    |
| Por favor escolha um -  Início do Projeto                                                                                                    | Fim do Projeto                                         | É muito importante cli                                                                                                |
| - Por favor escolha um - Início do Projeto dd/mm/aaaa                                                                                                    | Fim do Projeto                                         | É muito importante cli                                                                                                |
| Por favor escolha um -  Início do Projeto      dd/mm/aaaa      Os resultados da pesquisa podem ter preoc      Órgão Financiador                                                    | Fim do Projeto<br>dd/mm/aaaa<br>upações éticas         | <ul> <li>É muito importante cli<br/>no botão 'Salvar' após<br/>preenchimento de cad<br/>aba do PGD, assim,</li> </ul> |
| Por favor escolha um - Início do Projeto      dd/mm/aaaa      Os resultados da pesquisa podem ter preoc      Órgão Financiador      Comece a digitar para ver uma lista de sugesti | Fim do Projeto<br>dd/mm/aaaa<br>upações éticas<br>ões. | É muito importante cli<br>no botão 'Salvar' após<br>preenchimento de cad<br>aba do PGD, assim,<br>nenhuma informação  |

#### Finalizar / Publicar

#### Selecione orientação

Para ajudar você a escrever seu plano, DMPTool pode mostrar-lhe instruções de várias organizações.

Selecione até 6 organizações para ver suas instruções.

#### DMPTool

Salvar

Encontrar instruções das organizações adicionais abaixo

#### Veja a lista completa

Em cada tela do DMPtool estarão disponíveis algumas orientações básicas sobre o preenchimento de cada campo e seção do Plano de Gestão de Dados.

| Teste 1                                                                                                    |                                                                                                    | 1) Abas / seções do PGD:                                                                                                    |
|----------------------------------------------------------------------------------------------------|----------------------------------------------------------------------------------------------------|----------------------------------------------------------------------------------------------------|
| Detalhes do Projeto Colaboradores Escrever Plano Resultados da pesquisa So                                                                                                    | icitar feedback Baixar Finalizar / Publicar                                                                                                    | Detalhes do projeto,                                                                                                    |
| Título do projeto *         Teste                                                                                                    | Selecione orientação<br>Para ajudar você a escrever seu plano, DMF<br>instruções de várias organizações.<br>Selecione até 6 organizações para ver suas<br>DMPTool<br>Encontrar instruções das organizações adio<br>Veja a lista completa<br>Salvar | <ul> <li>Colaboradores, Escrever</li> <li>plano, Research outputs</li> <li>(Resultados da pesquisa),</li> <li>Solicitar Feedback, Baixar,</li> <li>Finalizar/Publicar;</li> <li>2) Título do projeto;</li> <li>3) Resumo do projeto;</li> <li>4) Domínio de pesquisa</li> </ul> |
| - Por lavor esclora dun -                                                                                                    |                                                                                                    | (area do connecimento);                                                                                                    |
| Imiteo do Projeto     Prim do Projeto       Imiteo do Projeto     Imiteo do Projeto       Imiteo do Projeto     Imiteo do Projeto       Imiteo do Projeto <t< td=""><td>Para criar um Plano de Gestão de<br/>Dados para testes, exercícios</td><td>5) Data de início e fim do projeto;</td></t<> | Para criar um Plano de Gestão de<br>Dados para testes, exercícios                                                                                                    | 5) Data de início e fim do projeto;                                                                                                    |
| Órgão Financiador                                                                                                    | práticos ou outros propósitos                                                                                                    | 6) Órgão financiador.                                                                                                    |
| I cannot find my órgão financiador in the list Selvar                                                                                                    | de seleção localizada abaixo do<br>título do projeto.                                                                                                    |                                                                                                    |

|                                                           |                                                           | ,                                           | APRENDER Juliana Lima Idioma                                                                      |                                                                                          |
|-----------------------------------------------------------|-----------------------------------------------------------|---------------------------------------------|---------------------------------------------------------------------------------------------------|------------------------------------------------------------------------------------------|
| estão de Dados de I<br>niversidade Federal                | Pesquisa no co<br>do Ceará                                | ntexto da Ciência Aberta:                   | Os resultados da pesquisa podem ter preocupações éticas<br>Descreva quaisquer preocupações éticas |                                                                                          |
| • Título do projeto                                       | Escrewer Plano Researc                                    | h outputs Baixar Finalizar / Publicar       | B I i≡ - i≡ - Ø ⊞-                                                                                | <ul> <li>Se os resultados de sua<br/>pesquisa tiverem<br/>aspectos éticos que</li> </ul> |
| Gestao de Dados de Pesquisa no cor                        | ntexto da Ciencia Aberta: perce                           | pçao dos pe                                 |                                                                                                   | precisam ser informados                                                                  |
| projeto simulado para testes, pratica                     | ou propositos educacionais                                |                                             |                                                                                                   | basta clicar na caixa de                                                                 |
| Resumo do projeto                                         |                                                           |                                             | Protocolos éticos                                                                                 |                                                                                          |
| $\mathbf{B}  I  :=  :=  \partial^{\varphi}  \blacksquare$ |                                                           |                                             |                                                                                                   | seleção correspondente.                                                                  |
| Essencialmente, a ciência tem co                          | mo princípio a colaboração<br>pesquisas, fator crucial pa | entre os                                    | Órgão Financiador                                                                                 | Após esse passo, serão                                                                   |
| do conhecimento e que promove                             | práticas abertas, facilitand                              | b a line line line line line line line line | National Science Foundation (NSF)                                                                 | exibidos mais dois                                                                       |
| e de seus trabalhos, agilizando o                         | acesso rápido aos dados e                                 | softwares,                                  | Funding status                                                                                    | campos na tela: a)                                                                       |
| alem de criar oportunidades de in                         | teração e de contribuição                                 |                                             | Planned                                                                                           |                                                                                          |
|                                                           |                                                           | <u></u>                                     | Funding opportunity number                                                                        | Descreva quaisquer                                                                       |
| Dominio de pesquisa                                       |                                                           |                                             | 32611                                                                                             | preocupações éticas; b)                                                                  |
| - Por favor escolha um -                                  |                                                           | ~                                           | Número / URL da concessão                                                                         | Protocolos éticos                                                                        |
| Início do Projeto                                         | Fim do Projeto                                            |                                             | 1,000                                                                                             |                                                                                          |
| dd/mm/aaaa 💼                                              | dd/mm/aaaa                                                |                                             | Salvar                                                                                            |                                                                                          |
| 🗆 Os resultados da nesquisa nodem te                      | r preocupações éticas                                     |                                             |                                                                                                   |                                                                                          |
| Órgão Financiador                                         | n preocopações encas                                      |                                             |                                                                                                   |                                                                                          |
| Comece a digitar para ver uma lista d                     | e sugestões.                                              |                                             |                                                                                                   |                                                                                          |
|                                                           |                                                           |                                             |                                                                                                   |                                                                                          |
| Salvar                                                    |                                                           |                                             |                                                                                                   |                                                                                          |
|                                                           |                                                           |                                             |                                                                                                   |                                                                                          |
|                                                           |                                                           |                                             |                                                                                                   |                                                                                          |

| П                                                                                                    |                                   |                           |          |                                                                                       |
|----------------------------------------------------------------------------------------------------|-----------------------------------|---------------------------|----------|---------------------------------------------------------------------------------------|
|                                                                                                    | Inicio do Projeto                 | Fim do Projeto            |          | guns campos podom anarocor inicialmente                                               |
|                                                                                                    | dd/mm/aaaa 📼                      | dd/mm/aaaa                |          | guns campos pouem aparecer inicialmente                                               |
| Gestão de Dados de Pesquisa no cor<br>Universidade Federal do Ceará                                                                                                    | 🗌 Os resultados da pesquisa podem | ter preocupações éticas   | já<br>so | na tela sobre os detalhes do projeto ou<br>mente após o preenchimento da data inicial |
| Detailhes do Projeto Collaborators Escrever Plano Research                                                                                                    | Órgão Financiador                 |                           | e        | final do projeto e também dos dados sobre                                             |
|                                                                                                    | FAPESP - São Paulo Research Fou   | ndation (fapesp.br)       | I fir    | anciamento. Alguns desses casos são os                                                |
| * Título do projeto                                                                                                    | Funding status                    |                           |          | mpos (Funding status) (Funding number)                                                |
| Gestao de Dados de Pesquisa no contexio da Ciencia Aberta: percep                                                                                                    | Planned                           |                           | v La     | inpos Funding status, Funding number e                                                |
| projeto simulado para testes, prática ou propósitos educacionais                                                                                                    | Funding opportunity number        |                           | 'N       | úmero/URL da concessão'. O mesmo pode                                                 |
| Resumo do projeto                                                                                                    |                                   |                           | 00       | orrer com os campos da área 'Related                                                  |
| $B  I  := - := - \mathscr{O}  := -$                                                                                                    | Número / URL da concessão         |                           |          | orks' local em que nodem ser incluídas as                                             |
| Essencialmente, a ciência tem como princípio a colaboração e<br>cientistas no desenvolvimento de pelquisas, fator crucial par<br>do conhecimento e que promove praticas abertas, facilitando<br>interconexão entre os pares, aumeniando a visibilidade do pr |                                   |                           | int      | formações das publicações relacionadas                                                |
| e de seus trabalhos, agilizando o acesso rápido aos dados e s<br>além de criar oportunidades de interação e de contribuição e                                                                                                    | Related works                     |                           | au       | is dauds descritos no PGD.                                                            |
|                                                                                                    | Work Type                         | DOI or other URL based in | entifier |                                                                                       |
| Dominio de pesquisa                                                                                                    | Article                           |                           |          |                                                                                       |
| - Por favor escolha um -                                                                                                    | + Add a related work              |                           |          |                                                                                       |
| Início do Projeto Fim do Projeto                                                                                                    | Salvar                            |                           |          |                                                                                       |
| dd/mm/aaaa 💼 dd/mm/aaaa                                                                                                    |                                   |                           |          |                                                                                       |
| 🗆 Os resultados da possuíra podem ter o populações áticas                                                                                                    |                                   |                           |          |                                                                                       |
| Óreão Financiador                                                                                                    |                                   |                           |          |                                                                                       |
| Comece a digitar para ver uma lista de sugestões                                                                                                    |                                   |                           |          |                                                                                       |
|                                                                                                    |                                   |                           |          |                                                                                       |
| Salvar                                                                                                    |                                   |                           |          |                                                                                       |
|                                                                                                    |                                   |                           |          |                                                                                       |
|                                                                                                    |                                   |                           |          |                                                                                       |

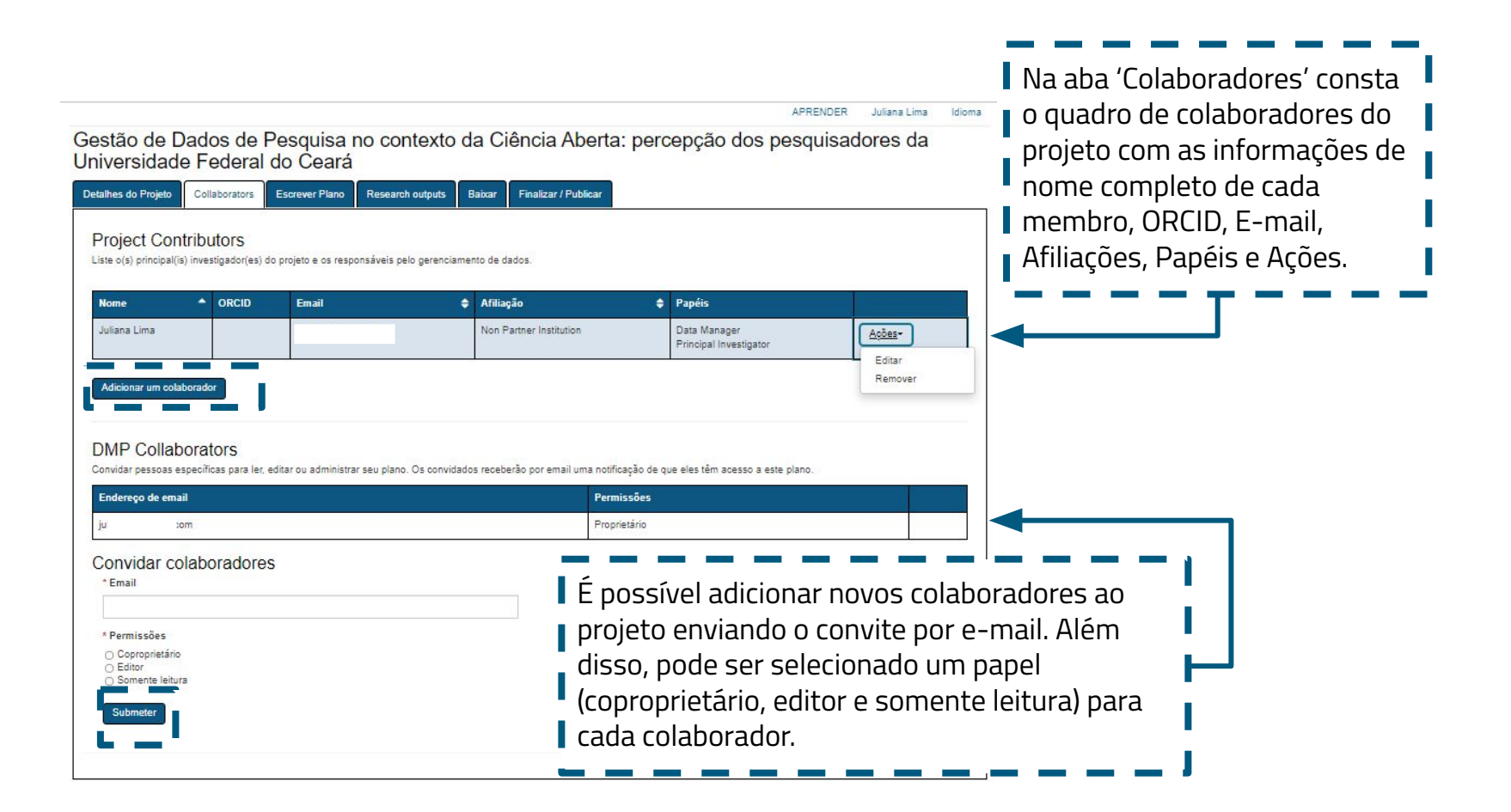

Universidade Federal do Ceará

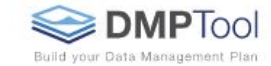

Universidade Federal do Ceará (ufc.br) Biblioteca Universitária da Universid... Email

#### Meu Painel de Controle Criar plano Recursos de administrador

| Detailhes do Projeto       Collaborators       Escrever Plano       Research outputs       Baixar       Finalizar / Publicar         This plan is based on the "Digital Curation Centre" template provided by Digital Curation Centre (DCC) - (ver: 2, pub: 2021-10-25).       expandir todos I <a href="https://www.control.org">Dispasartice</a> + Data Collection (2 / 2)       +       Documentation and Metadata (1 / 1)       +       Ethics and Legal Compliance (2 / 2)         + Storage and Backup (2 / 2)       +       Storage and Preservation (2 / 2)       +         + Data Sharing (2 / 2)       +       Research output       Anning (2 / 2)         + Responsibilities and Resources (2 / 2)       +       Responsibilities and Resources (2 / 2) | Neste exemplo, a seção de escrita do PGD exige<br>informações sobre a coleta dos dados,<br>documentação de metadados, aspectos éticos e<br>legais, armazenamento e backup, seleção e<br>preservação, compartilhamento dos dados e<br>responsabilidades e recursos.<br><b>ATENÇÃO:</b> Essas seções da escrita do PGD podem<br>ser diferentes deste exemplo exibido no slide. Isso<br>acontece porque existem diferentes modelos de<br>Planos de Gestão de Dados idealizados por<br>instituições distintas ou porque são voltados para<br>uma área do conhecimento específica. |
|----------------------------------------------------------------------------------------------------|----------------------------------------------------------------------------------------------------|
|----------------------------------------------------------------------------------------------------|----------------------------------------------------------------------------------------------------|

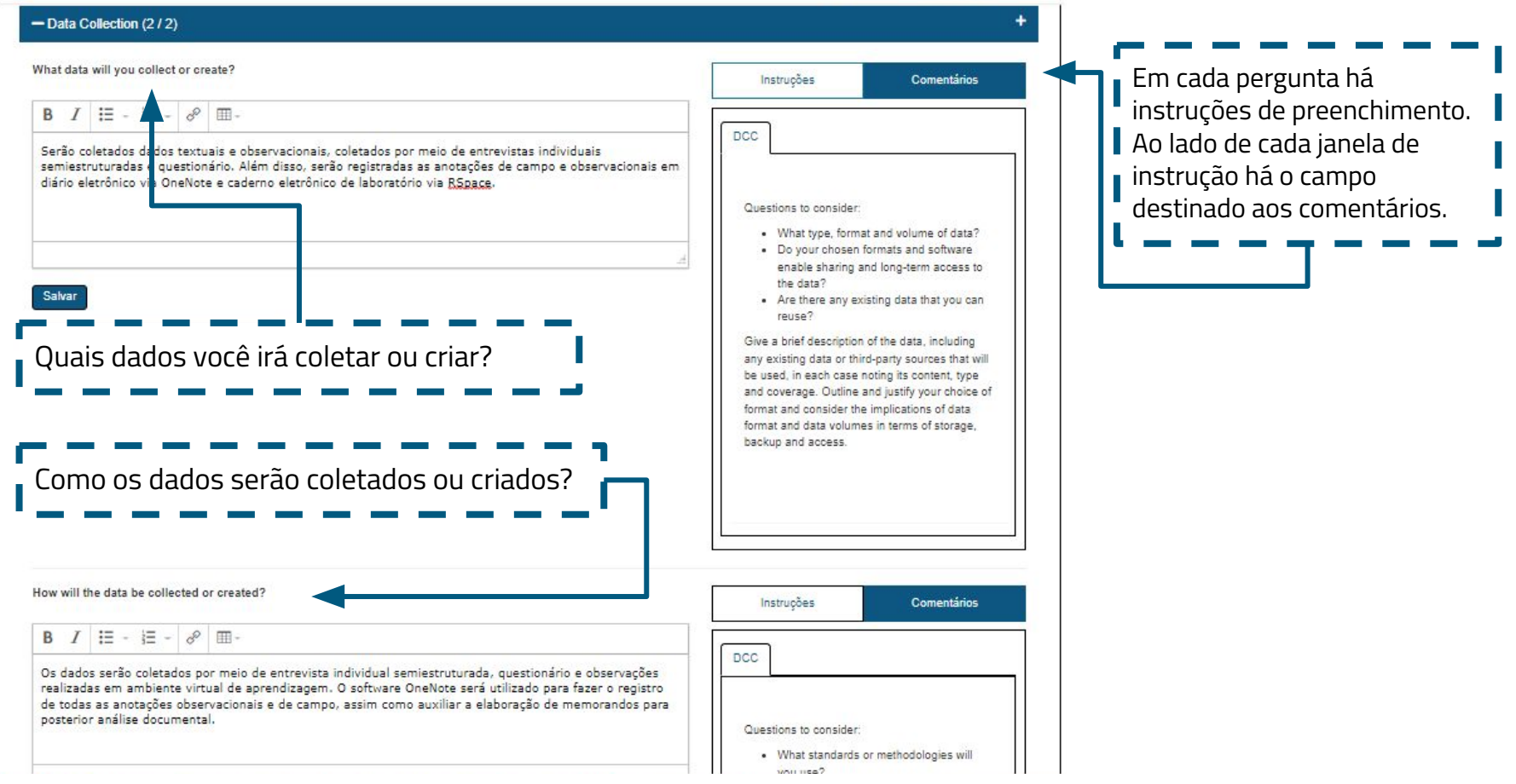

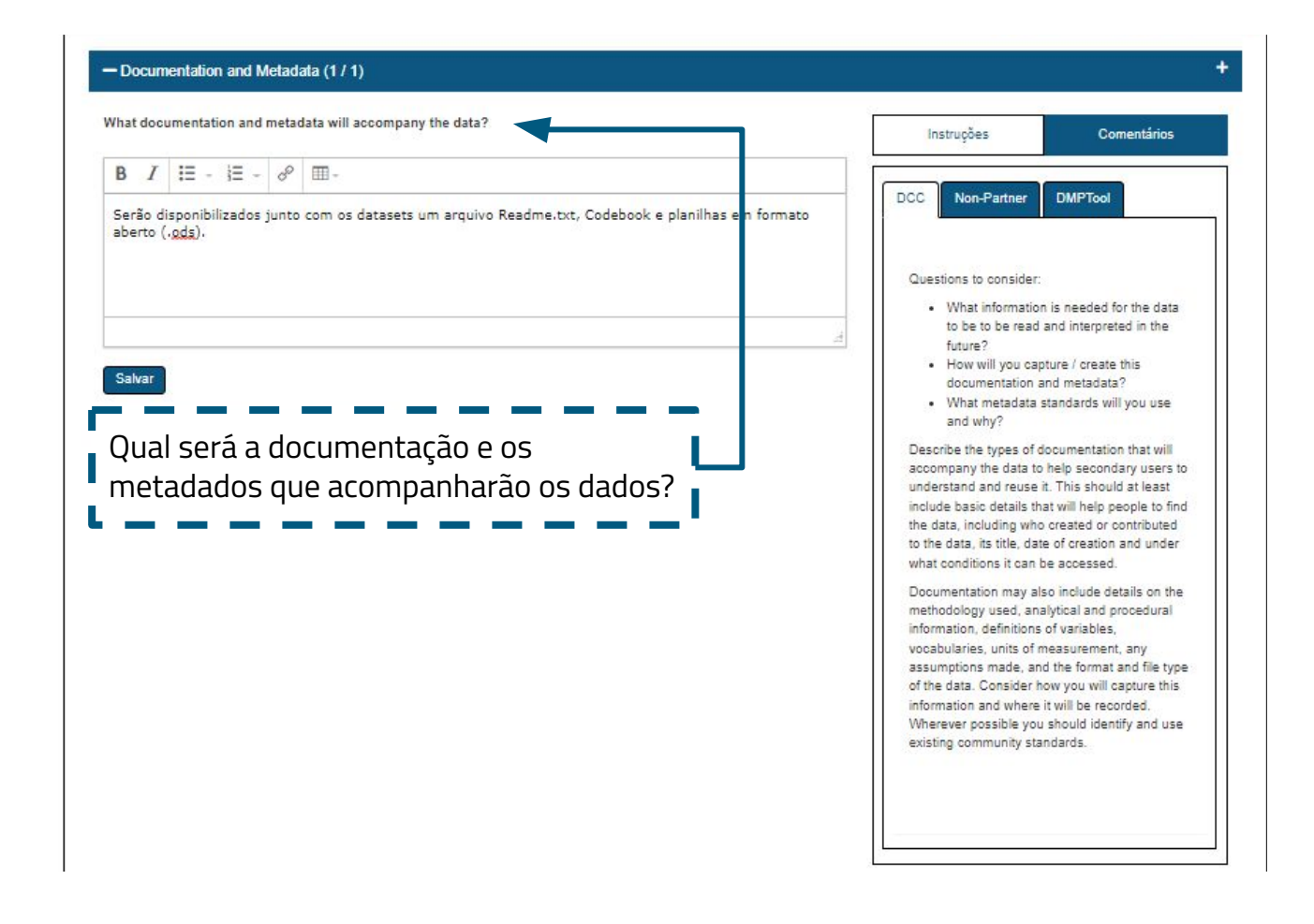

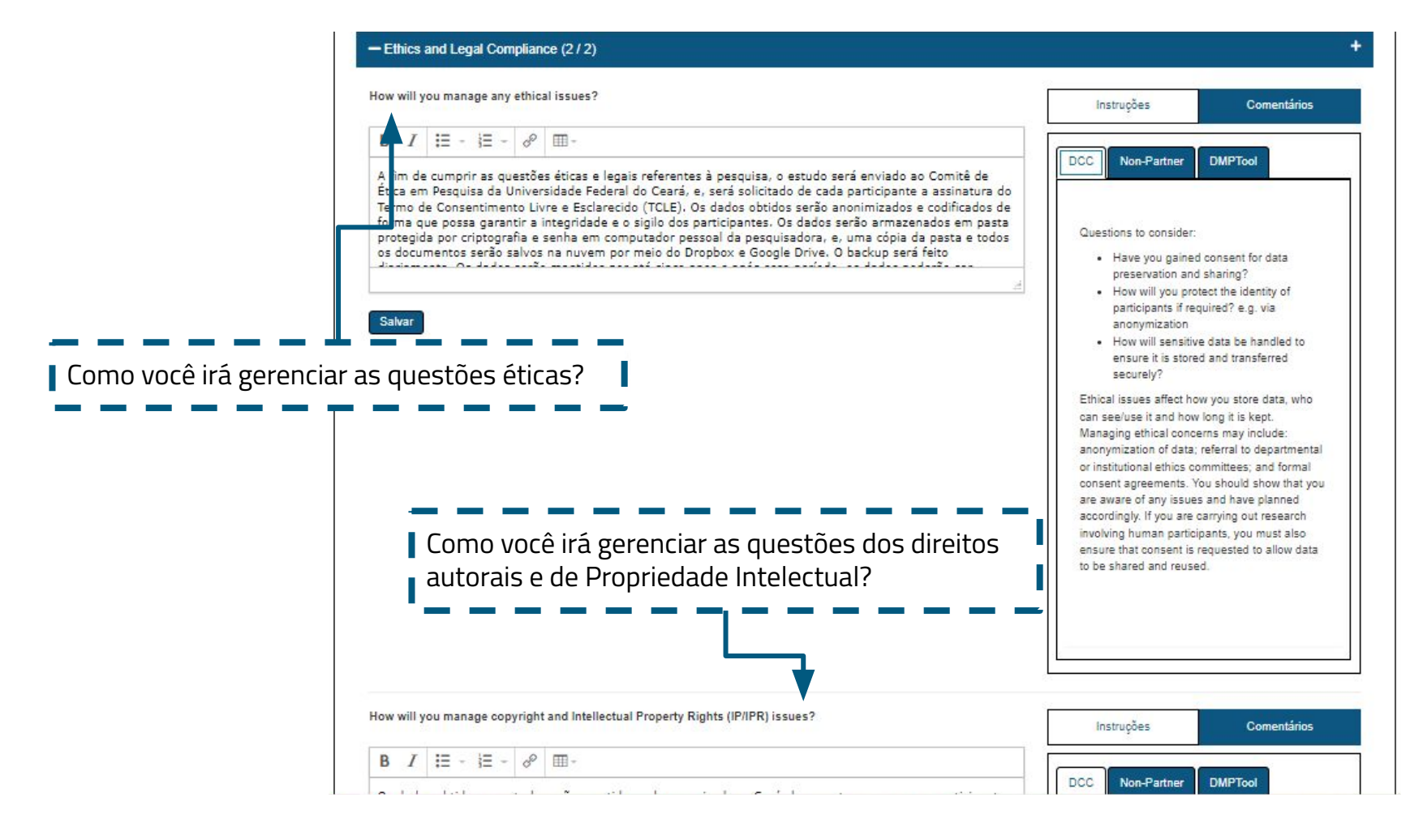

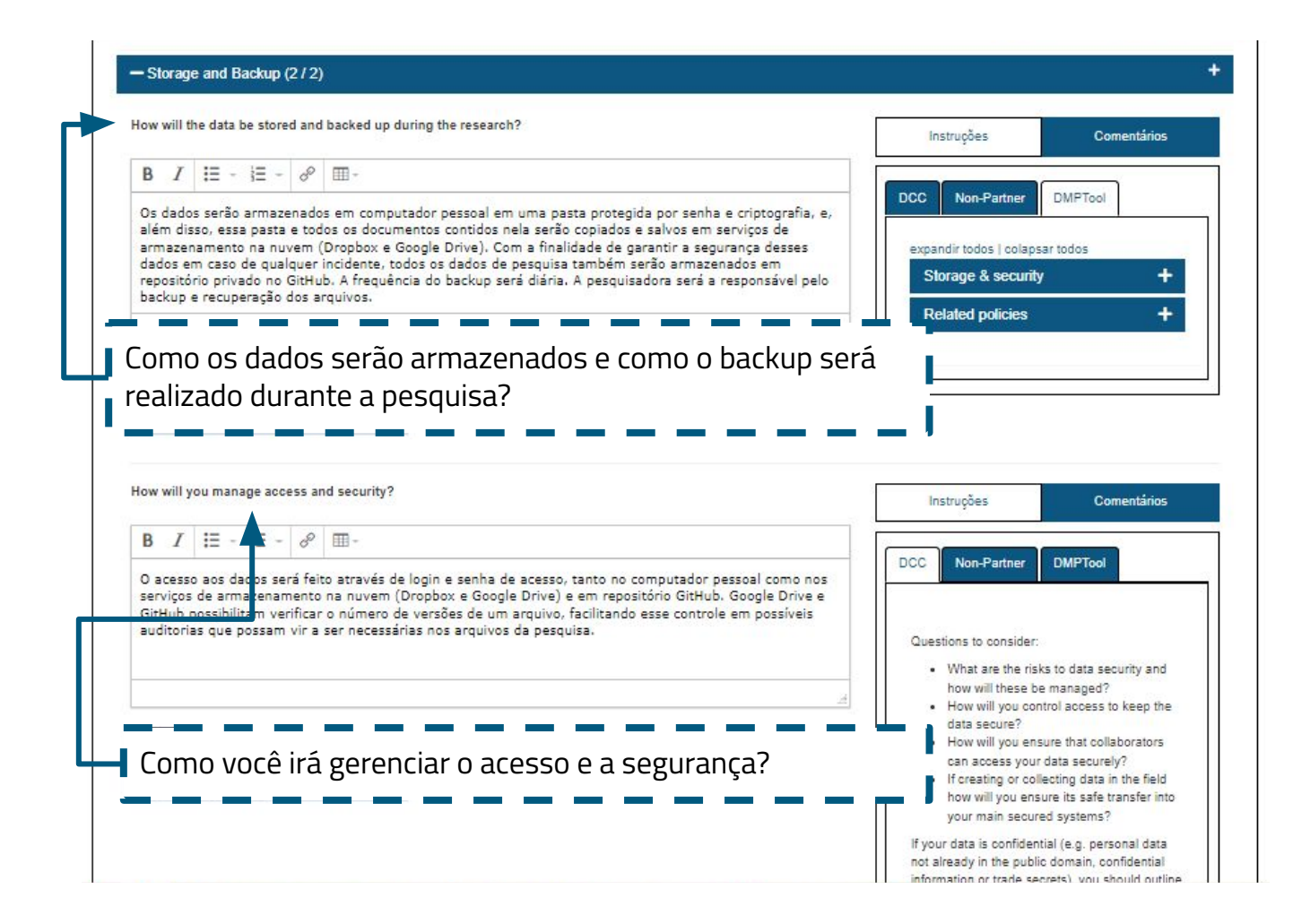

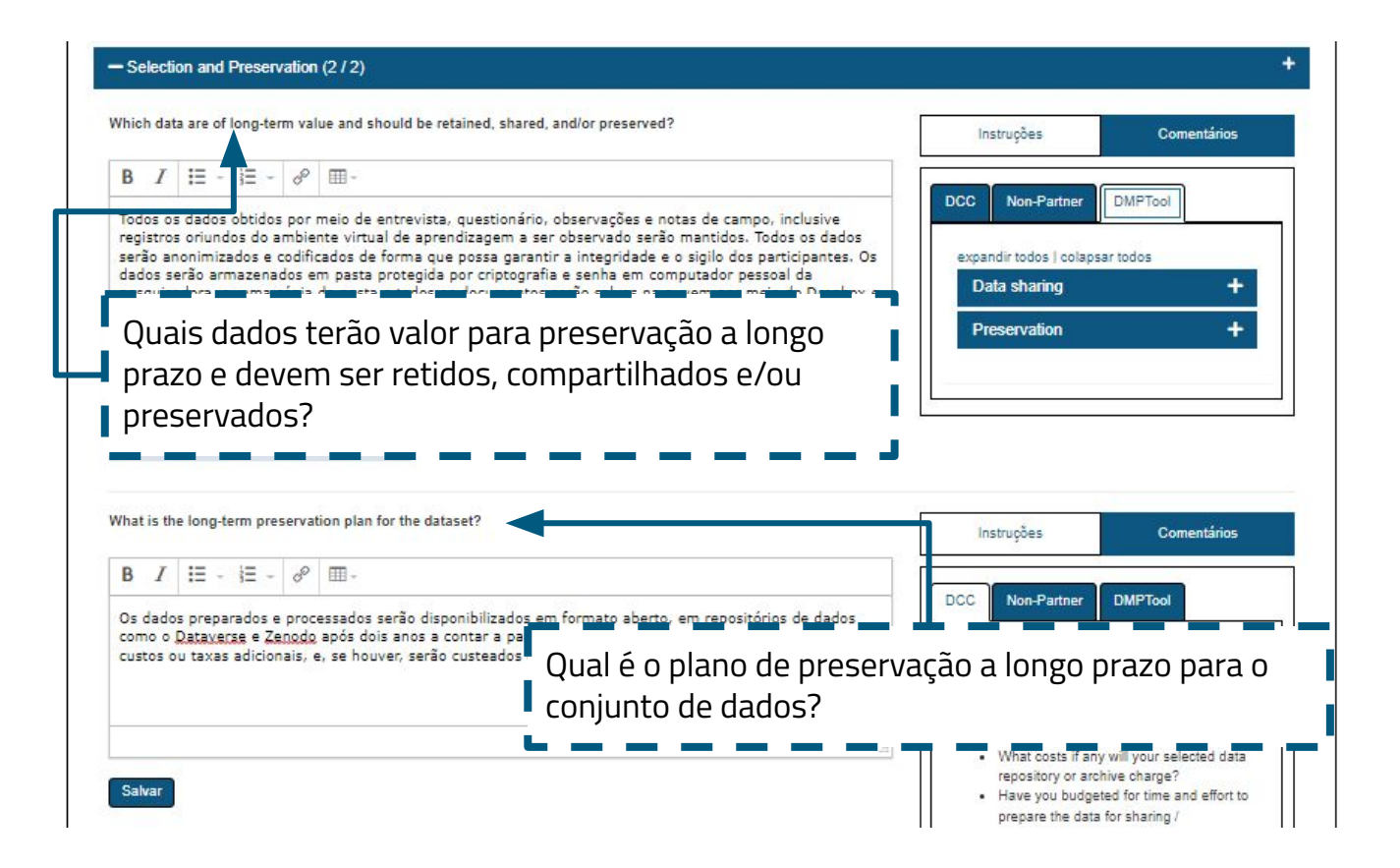

| w win you share the tald:                                                                                                    |                                                                                                    | Instruções             | Comentários                  |
|----------------------------------------------------------------------------------------------------|----------------------------------------------------------------------------------------------------|------------------------|------------------------------|
| B I ∷ - ∷ - ⊘ ⊞-                                                                                                    |                                                                                                    | DCC Non-Pa             | rtner DMPTool                |
| 35 dados poderão ser usados por pesquisad<br>nvestiguem temáticas semelhantes. Os dad<br>le dados como o <u>Dataverse</u> e Zenodo após<br>im dos datasets receberá um Digital Object<br>icença flexível CC-BY (Creative Commons).<br>nformativos de como utilizá-los, tais como | pres da área de Ciência da Informação ou afins que<br>os serão disponibilizados em formato aberto, em repositó<br>lois anos a contar a partir da conclusão desta pesquisa. C<br>Identífier (DOI) e serão compartilhados por meio de uma<br>Serão acompanhados dos dados arquivos instrucionais e<br>EADME.txt, Codebooks e planilhas. | ios<br>ada Data sharin | g +                          |
|                                                                                                    |                                                                                                    | A                      |                              |
| Como você irá compa                                                                                                    | rtilhar os dados?                                                                                                    | A                      |                              |
| Como você irá compa<br>e any restrictions on data sharing required?                                                                                                    | rtilhar os dados?                                                                                                    |                        | Comentários                  |
| Como você irá compa<br>e any restrictions on data sharing required?<br>B $I := - := - e^{2} = -$<br>ie usados e reutilizados, os dados deverão o<br>os dados serão mantidos por dois anos a co                                                                                   | rtilhar os dados?<br>ser citados e os créditos de atribuição deverão ser informa<br>ntar a partir da data do término desta pesquisa e soment                                                                                                    | dos.<br>após           | Comentários<br>rtner DMPTool |

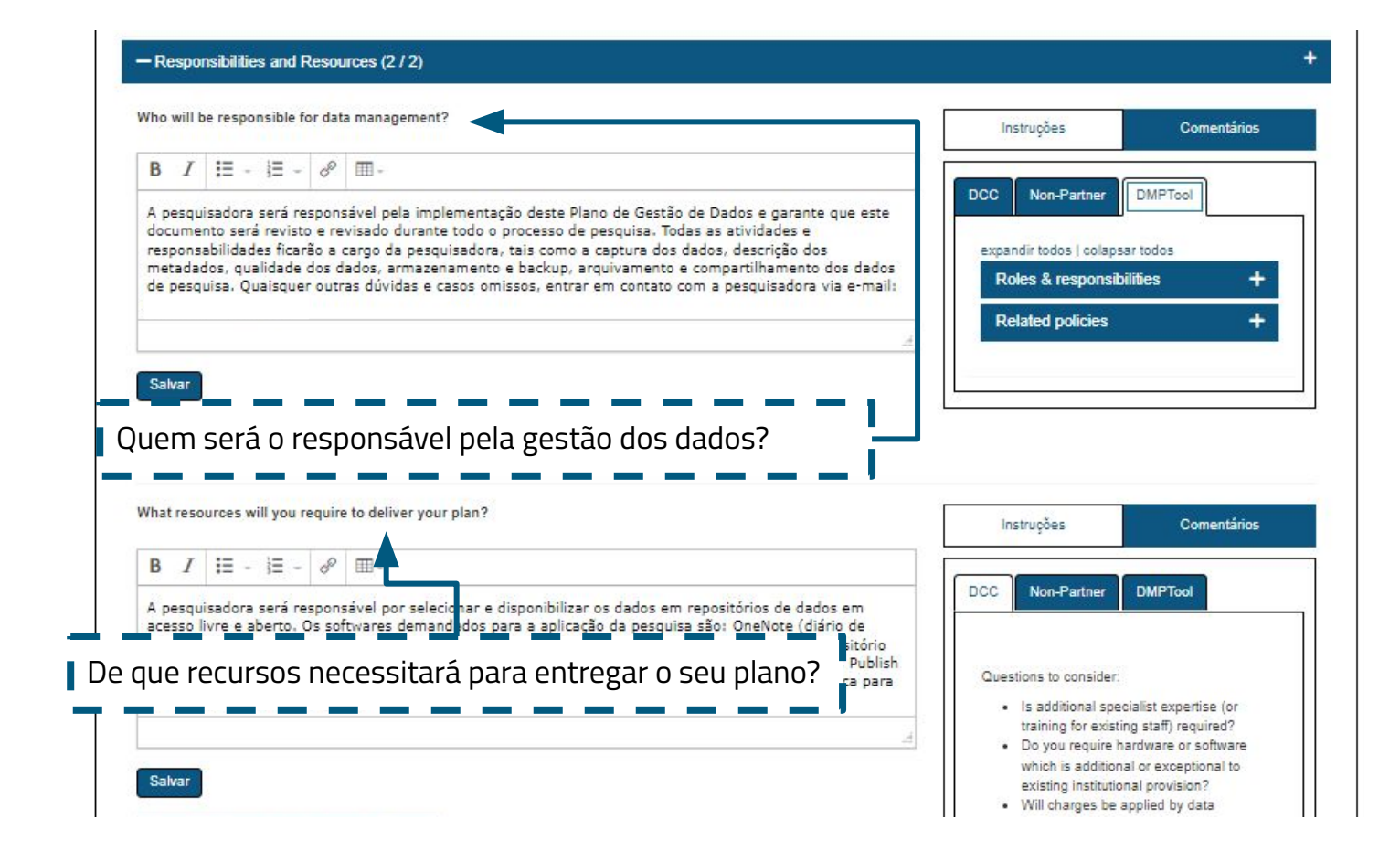

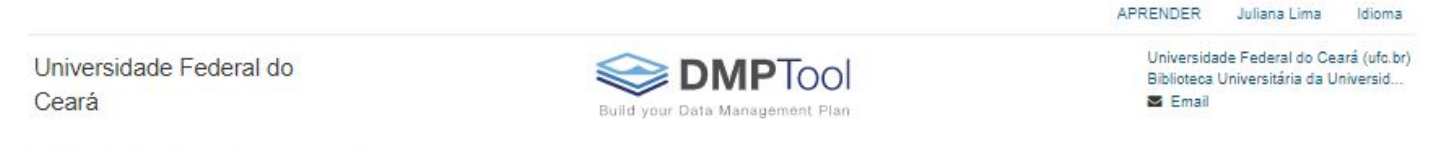

Meu Painel de Controle Criar plano

| Detalhes do Projeto   | Collaborators       | Escrever Plano | Research outputs | Baixar | Finalizar / Publicar           |
|-----------------------|---------------------|----------------|------------------|--------|--------------------------------|
| Please list your anti | cipated research or | utput(s).      |                  |        |                                |
|                       |                     |                |                  |        |                                |
| Add a research o      | utput               |                |                  |        |                                |
|                       |                     |                |                  | _      |                                |
| Ν                     | la aba 'Re          | esearch oi     | utputs' é p      | ossív  | el agregar alguns resultados   |
| p                     | arciais e           | outros ele     | ementos e        | ssenc  | iais na documentação dos dados |
| C                     | oletados            | em sua p       | esquisa.         |        |                                |
| <b></b>               | _                   |                | _                |        |                                |

Detalhes do Projeto Collaborators Escrever Plano Research outputs Bakar Finalizar / Publicar New research output View all research outputs - Por favor escolha um v Titulo Abbreviation Na aba 'Research outputs' temos 2 os seguintes campos de Desorição (3) B I ⊞ - j≣ - d<sup>o</sup> ⊞ preenchimento: 1) Tipo [dado]; 2) Título e abreviatura; May contain cencitive data? May contain personally identifiable information? 3) Descrição; Intended repositories 4 Add a repository 4) Repositórios pretendidos / Metadata standards Adicionar um repositório; 5 Add a metadata standard 5) Padrões de metadados; Antioloated release date Initial access level 6 • dd/mm/aaaa Open  $\sim$ 6) Data de divulgação Initial licence tance on selecting a license: - Por favor escolha um ecommons.org/about/colicenses/ antecipada; Salvar Cancelar 7) Licença inicial.

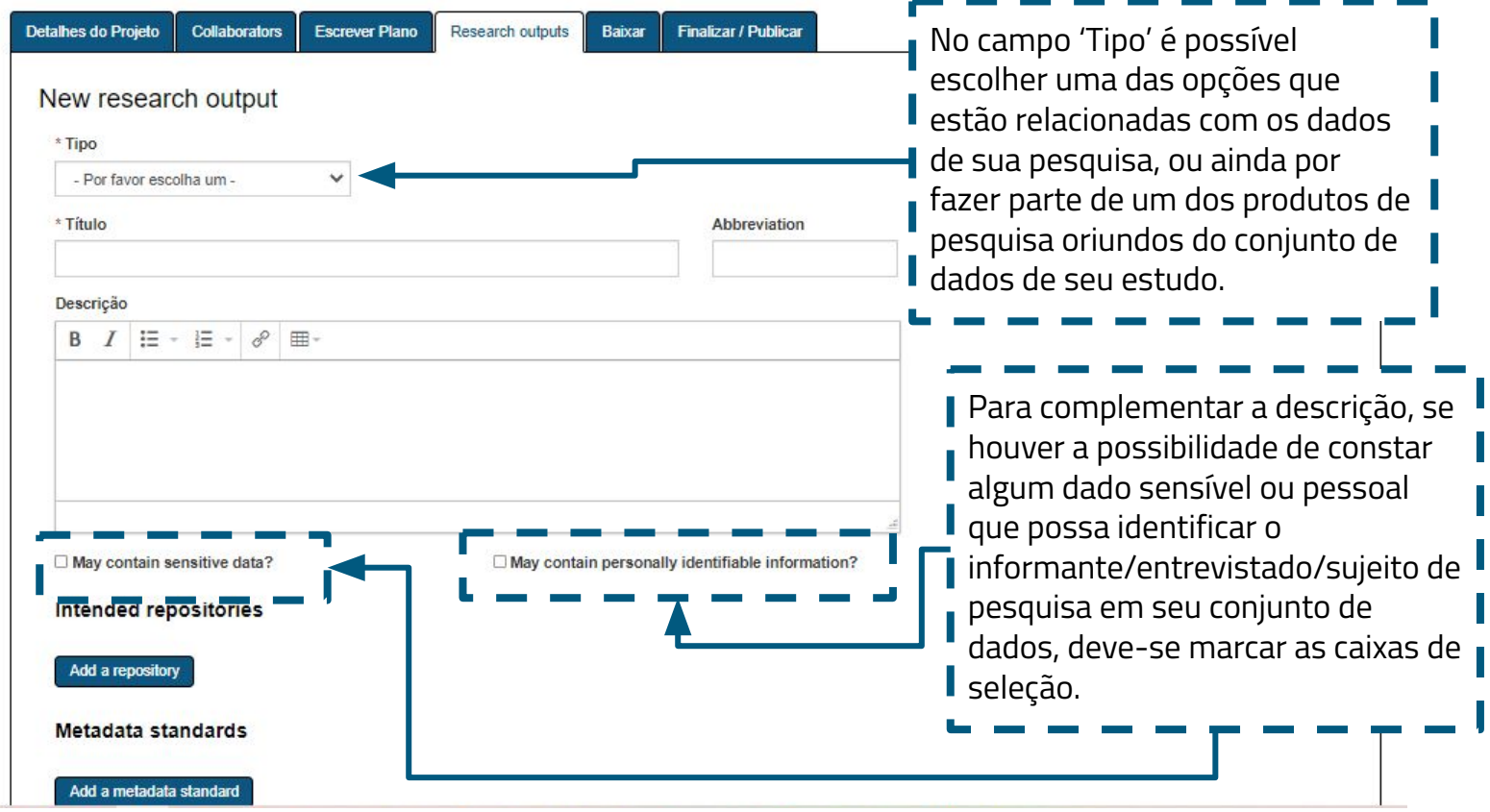

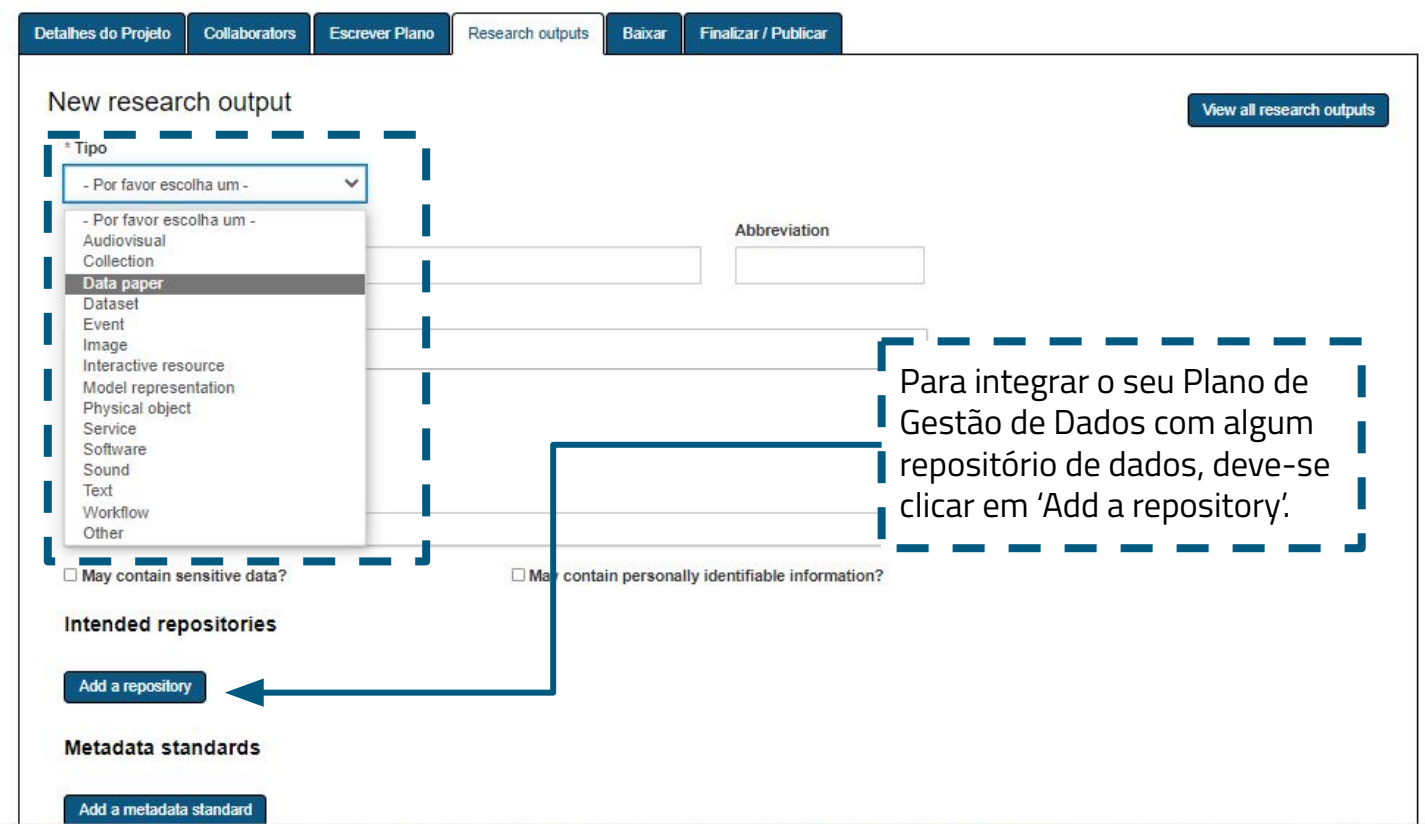

|                                                                              | APRENDER                                                                                                    | Juliana Lima            | Idioma |
|------------------------------------------------------------------------------|----------------------------------------------------------------------------------------------------|-------------------------|--------|
| Repository search                                                            |                                                                                                    |                         | Х      |
| - Select a subject area -                                                    | ~                                                                                                    |                         | *      |
| - Enter a search term (e.g. DNA, titanium, FAIR, etc.) -                     |                                                                                                    |                         |        |
| Apply filter(s)<br>No results matched your filter criteria.                  |                                                                                                    |                         | -      |
|                                                                              |                                                                                                    |                         | Close  |
| Descrição<br>B I II - II - Ø III -<br>cal<br>po<br>tip                       | iós clicar em 'Add a<br>pository', surge na tel<br>ixa de busca para que<br>ssa escolher o assun<br>io de repositório. | a uma<br>e se<br>to e o |        |
| May contain sensitive data? May contain personally identifiable information? |                                                                                                    |                         |        |
| Intended repositories                                                        |                                                                                                    |                         |        |
| Add a repository                                                             |                                                                                                    |                         |        |
| Metadata standards                                                           |                                                                                                    |                         |        |
| Add a metadata standard                                                      |                                                                                                    |                         |        |

|                                                                                                    |                                                                                                    |                                                                                                    |                                                                                                    | APRENDER                                                                          | Juliana Lima                                                 | Idioma                                             |   |
|----------------------------------------------------------------------------------------------------|----------------------------------------------------------------------------------------------------|----------------------------------------------------------------------------------------------------|----------------------------------------------------------------------------------------------------|-----------------------------------------------------------------------------------|--------------------------------------------------------------|----------------------------------------------------|---|
| Repository search                                                                                                    |                                                                                                    |                                                                                                    |                                                                                                    |                                                                                   |                                                              |                                                    | Х |
| Medicine                                                                                                    | ~                                                                                                  | Discipline specific                                                                                                    | ~                                                                                                    |                                                                                   |                                                              |                                                    | - |
| Genome                                                                                                    |                                                                                                    |                                                                                                    |                                                                                                    |                                                                                   |                                                              |                                                    | J |
| Apply filter(s)                                                                                                    |                                                                                                    |                                                                                                    |                                                                                                    |                                                                                   |                                                              |                                                    | 1 |
| Exibindo repositories 1 - 10 de um total de 74                                                                                                    |                                                                                                    |                                                                                                    |                                                                                                    |                                                                                   | 12345                                                        | Próximo Último                                     |   |
| The theorem is an international collaboration of the theorem is an international collaboration studies and other sequencing technologies. The results of the study wis supporting data generated by the 1000 Genomes P | oration to produce an<br>medical research stud<br>Il be freely and public<br>oject, supplemented v | extensive public catalog of human genetic vi<br>dies. The genomes of about 2500 unidentified<br>ly accessible to researchers worldwide. The I<br>with new data and new analysis. | ariation, including SNPs and structural<br>people from about 25 populations aro<br>nternational Genome Sample Resourc | variants, and their haplo<br>und the world will be seq<br>e (IGSR) has been estat | type contexts. Thi<br>quenced using nex<br>blished at EMBL-E | s resource will<br>d-generation<br>EBI to continue |   |
| (DNA) (SNP - single nucleotide polymorphism) (t                                                                                                    | iochemistry) (bioinfo                                                                              | rmatics) (gene) (genetics) (genomics) (n                                                                                                    | edicine) (pharmacology)                                                                                               |                                                                                   |                                                              |                                                    |   |
| Mais informações                                                                                                    |                                                                                                    |                                                                                                    |                                                                                                    |                                                                                   |                                                              |                                                    | - |
| Addgene Select<br>Addgene archives and distributes plasmids for resea                                                                                                    | rchers                                                                                             |                                                                                                    |                                                                                                    | ara 1000 2000                                                                     | ana an                                                       |                                                    |   |
| discovery. By linking plasmids with articles, scientist                                                                                                    | Para<br>suspe<br>escol                                                                             | escolher o assunto r<br>ensa do primeiro can<br>her o tipo de reposit                                                                                                    | elacionado basta<br>npo. No segundo<br>ório. No campo d                                                               | selecionar<br>campo, dev<br>e busca é n                                           | na lista<br>ve-se<br>ecessár                                 | io                                                 | e |
| May contain sensitive data?                                                                                                    | digita                                                                                             | ir um termo para pes                                                                                                    | squisar e em segu                                                                                                    | uida clicar r                                                                     | no botão                                                     |                                                    |   |
| Intended repositories Add a repository                                                                                                    | 'Apply<br>escol                                                                                    | y filter(s)'. Após realiz<br>her um dos repositó<br>                                                                                                    | zar a busca por ur<br>rios na lista de re                                                                             | n repositór<br>sultados.                                                          | rio basta                                                    |                                                    |   |
| Metadata standards                                                                                                    |                                                                                                    |                                                                                                    |                                                                                                    |                                                                                   |                                                              |                                                    |   |

|                                                                                                    |                                                                                                    |                                                                             |                                                                                                    |                                                                                                    |                                                                                                 | APRENDER                                                                                                    | Juliana Lima                                                                                          | Idioma                                                                      |     |
|----------------------------------------------------------------------------------------------------|----------------------------------------------------------------------------------------------------|-----------------------------------------------------------------------------|----------------------------------------------------------------------------------------------------|----------------------------------------------------------------------------------------------------|-------------------------------------------------------------------------------------------------|----------------------------------------------------------------------------------------------------|----------------------------------------------------------------------------------------------------|-----------------------------------------------------------------------------|-----|
| Repository search                                                                                                    |                                                                                                    |                                                                             |                                                                                                    |                                                                                                    |                                                                                                 |                                                                                                    |                                                                                                    |                                                                             | Х   |
| Medicine                                                                                                    |                                                                                                    | ~                                                                           | Discipline specific                                                                                                    |                                                                                                    | ~                                                                                               |                                                                                                    |                                                                                                    |                                                                             | *   |
| Genome                                                                                                    |                                                                                                    |                                                                             |                                                                                                    |                                                                                                    |                                                                                                 |                                                                                                    |                                                                                                    |                                                                             |     |
| Apply filter(s)                                                                                                    |                                                                                                    |                                                                             |                                                                                                    |                                                                                                    |                                                                                                 |                                                                                                    |                                                                                                    |                                                                             |     |
| Exibindo repositories 31 - 40 de um total de                                                                                                    | e 74                                                                                                    |                                                                             |                                                                                                    |                                                                                                    |                                                                                                 | Primeiro Anter                                                                                                    | ior 1 2 3 4 5 6 7 8                                                                                   | Próximo Último                                                              | 0   |
| Generate individual laborate<br>Bankit or standalone Sequin programs, and<br>ensures worldwide coverage. GenBank is a<br>protein structure and domain information, a<br>and daily updates of the GenBank database<br>(COVID-19) (DNA) (EST) (GSS) (STS) | Ink pritains publicly avai<br>om large-scale sequ<br>d GenBank staff assigns<br>accessible through the N<br>ind the biomedical journa<br>e are available by FTP.<br>(bioSample) (clone) | ilable nuc<br>uencing p<br>accessio<br>CBI Entre<br>al literatur<br>(epigen | cleotide sequences for almost 260 00<br>projects, including whole-genome sho<br>in numbers upon data receipt. Daily of<br>ez retrieval system, which integrates<br>re via PubMed. BLAST provides sequences<br>nomics) (genomes) (metagenomes | 0 formally described specie<br>dgun (WGS) and environme<br>lata exchange with the Euro<br>data from the major DNA ar<br>uence similarity searches of<br>) (nucleotide) (sequence | s. These sequen<br>intal sampling pro<br>pean Nucleotide<br>Id protein sequer<br>GenBank and ot | ces are obtained primari<br>ojects. Most submissions<br>Archive (ENA) and the I<br>nce databases along with<br>her sequence databases | ly through submiss<br>are made using ti<br>DNA Data Bank of<br>a taxonomy, genor<br>s. Complete bimon | sions from<br>he web-based<br>Japan (DDBJ)<br>ne, mapping,<br>thly releases |     |
| Mais informações                                                                                                    |                                                                                                    |                                                                             |                                                                                                    |                                                                                                    |                                                                                                 |                                                                                                    |                                                                                                    |                                                                             |     |
| Genome Warehouse Select                                                                                                    |                                                                                                    |                                                                             |                                                                                                    |                                                                                                    |                                                                                                 |                                                                                                    |                                                                                                    | Cla                                                                         | •   |
|                                                                                                    |                                                                                                    | _                                                                           |                                                                                                    |                                                                                                    |                                                                                                 |                                                                                                    | _                                                                                                    | Cit                                                                         | ,50 |
|                                                                                                    |                                                                                                    |                                                                             |                                                                                                    |                                                                                                    |                                                                                                 |                                                                                                    |                                                                                                    |                                                                             |     |
| May contain sensitive dat                                                                                                    | ta?                                                                                                    |                                                                             | May contain personally ident                                                                                                    | ifiable information?                                                                                                    |                                                                                                 |                                                                                                    |                                                                                                    |                                                                             |     |
| Intended repositorie                                                                                                    | s                                                                                                    |                                                                             |                                                                                                    |                                                                                                    |                                                                                                 |                                                                                                    |                                                                                                    |                                                                             |     |
| Add a repository                                                                                                    |                                                                                                    |                                                                             |                                                                                                    |                                                                                                    |                                                                                                 |                                                                                                    |                                                                                                    |                                                                             |     |
|                                                                                                    |                                                                                                    |                                                                             |                                                                                                    |                                                                                                    |                                                                                                 |                                                                                                    |                                                                                                    |                                                                             |     |

| May contain sensitive data?                                                                                                    | May contain personally identifiable information?                                                                                                    |
|----------------------------------------------------------------------------------------------------|----------------------------------------------------------------------------------------------------|
| ntended repositories                                                                                                    |                                                                                                    |
| GenBank (Remover)                                                                                                    |                                                                                                    |
| sendarike is a comprehensive database that c<br>ubmissions from individual laboratories and ba<br>ubmissions are made using the web-based Ba<br>lucleotide Archive (ENA) and the DNA Data Ba<br>he major DNA and protein sequence database<br>rovides sequence similarity searches of GenB | contains publicly available indicable sequences for almost 200 000 formally deschoold species. These sequences are obtained primarily throug<br>atch submissions from large-scale sequencing projects, including whole-genome shofgun (WGS) and environmental sampling projects. Most<br>anklt or standalone Sequin programs, and GenBank staff assigns accession numbers upon data receipt. Daily data exchange with the Europea<br>ank of Japan (DDBJ) ensures worldwide coverage. GenBank is accessible through the NCBI Entrez retrieval system, which integrates data from<br>is along with faxonomy, genome, mapping, protein structure and domain information, and the biomedical journal literature via PubMed. BLAST<br>tank and other sequence databases. Complete bimonthly releases and daily updates of the GenBank database are available by FTP. |
|                                                                                                    |                                                                                                    |
| Aais informações                                                                                                    |                                                                                                    |
| Mais informações                                                                                                    |                                                                                                    |
| Aais informações<br>Add a repository                                                                                                    |                                                                                                    |
| Mais informações<br>Add a repository<br>Metadata standards                                                                                                    |                                                                                                    |
| Mais informações<br>Add a repository<br>Metadata standards                                                                                                    |                                                                                                    |
| Mais informações<br>Add a repository<br>Metadata standards<br>Add a metadata standard                                                                                                    | Dara occolhor o occuoma do motadados adoquado                                                                                                    |
| Mais informações<br>Add a repository<br>Metadata standards<br>Add a metadata standard<br>Inticipated release date                                                                                                    | Para escolher o esquema de metadados adequado,                                                                                                    |
| Adia informações<br>Add a repository<br>Metadata standards<br>Add a metadata standard<br>Anticipated release date<br>dd/mm/aaaa                                                                                                    | Para escolher o esquema de metadados adequado,<br>clique em 'Add a metadata standards'.                                                                                                    |
| Aais informações<br>Add a repository<br>Metadata standards<br>Add a metadata standard<br>Anticipated release date<br>dd/mm/aaaa<br>nitial license                                                                                                    | Para escolher o esquema de metadados adequado,<br>clique em 'Add a metadata standards'.                                                                                                    |

| letadata Standard search                                                                                                    |                                                                                                    |      |
|----------------------------------------------------------------------------------------------------|----------------------------------------------------------------------------------------------------|------|
| genome Apply filter(s) kibindo 1 metadata standard enome Metadata Select                                                                                                    |                                                                                                    |      |
| enome metadata on PATRIC consists of 61 different metadata fields, called<br>lenotype Info, Project Info, and Others.<br>p://enews.patricbrc.org/faqs/genome-metadata-faqs/ | attributes, which are organized into the following seven broad categories: Organism Info, Isolate Info, Host Info, Sequence Info,                                                                        |      |
| Metodata standards                                                                                                    |                                                                                                    | Clos |
| Add a metadata standard<br>Add a metadata standard<br>Anticipated release date<br>dd/mm/aaaa   Initial license<br>- Por favor escolha um -                                  | Na caixa de busca digite um termo para pesquisar<br>padrões de metadados adequados para o seu<br>conjunto de dados. Em seguida, clique no botão '<br>Apply filter(s)'. Para selecionar um dos resultados |      |

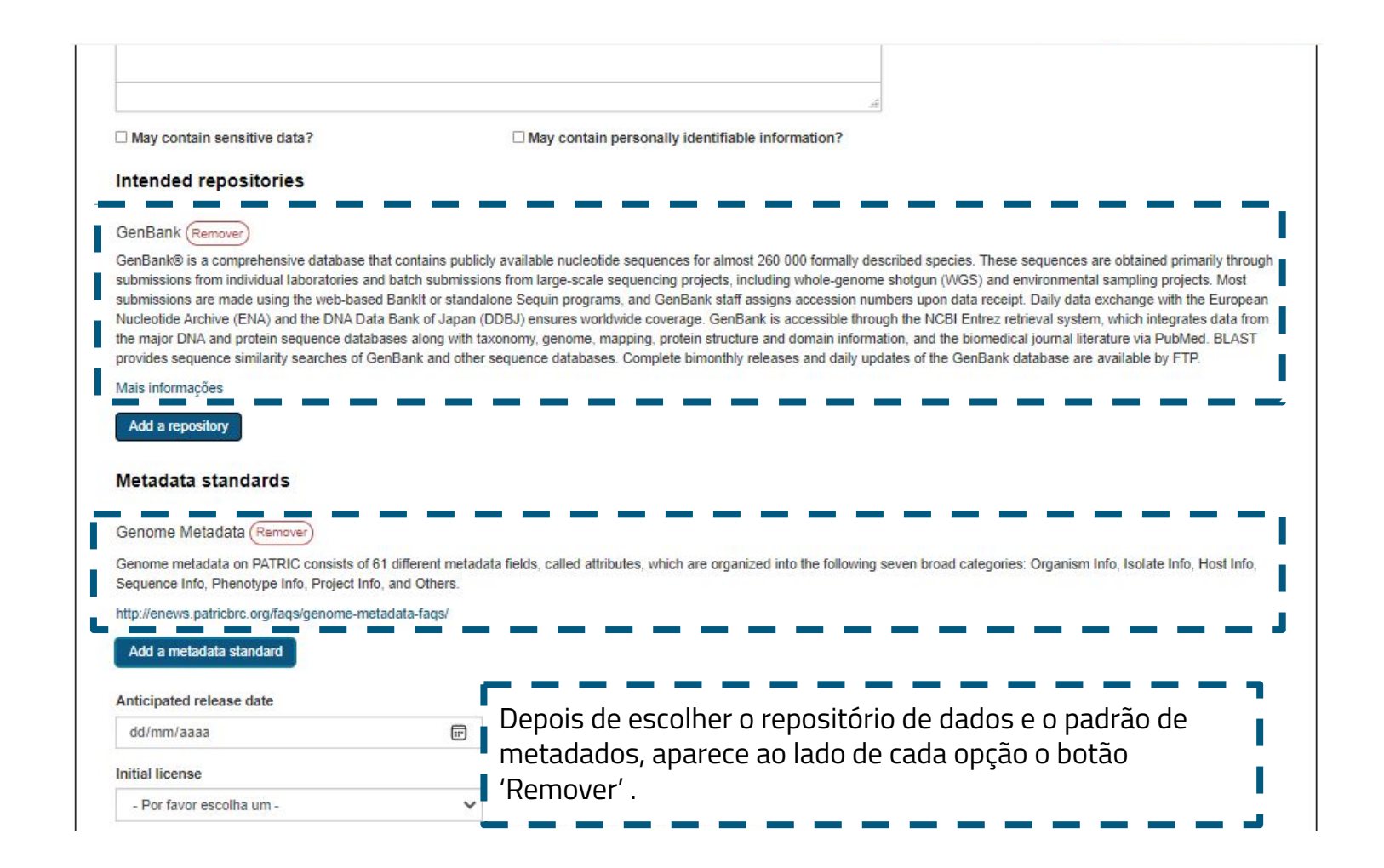

| Mais informações<br>Add a repository                                                                            |                                         |                                                    |                          |                                                             |
|----------------------------------------------------------------------------------------------------|-----------------------------------------|----------------------------------------------------|--------------------------|-------------------------------------------------------------|
| Metadata standards                                                                                              | Г                                       |                                                    |                          |                                                             |
| Genome Metadata Remover<br>Genome metadata on PATRIC consists of<br>Sequence Info, Phenotype Info, Project Info | 31 different metacata<br>5, and Others. | a fields, called attributes, which are organized i | into the following seven | Os últimos campos a serem                                   |
| http://enews.patricbrc.org/faqs/genome-me<br>Add a metadata standard                                            | tadata-faqs/                            |                                                    |                          | outputs' são: a) data de<br>divulgação antecipada, b) Nível |
| Anticipated release date dd/mm/aaaa                                                                             |                                         | Initial access level                               | ~                        | (Licença Creative Commons).                                 |
| Initial license - Por favor escolha um -                                                                        | ~                                       | For guidance on selecting a license:               | eo/                      |                                                             |
| Salvar Cancelar                                                                                                 |                                         |                                                    |                          |                                                             |
|                                                                                                    |                                         |                                                    |                          |                                                             |

| Solution (Sector)                                                                 |                                             |                                                                 |                                     |               |                           | Juliana Lima 👻 Idioma 👻                      |
|-----------------------------------------------------------------------------------|---------------------------------------------|-----------------------------------------------------------------|-------------------------------------|---------------|---------------------------|----------------------------------------------|
| Build your Data Management Plan                                                   | Meu Painel de Co                            | ontrole Criar plano Re                                          | quisitos do Financiac               | lor PGDs      | s Públicos                | Ajuda                                        |
| Universidade Federal do Ceará (ufc.br)                                            | Biblioteca     Email                        |                                                                 |                                     |               |                           | Uma das vantagens de utilizar o              |
|                                                                                   |                                             |                                                                 | 1                                   |               |                           | DMPtool como ferramenta oficial para         |
| Teste                                                                             |                                             |                                                                 |                                     |               |                           | a elaboração do PGD é que o(a)               |
| Detalhes do Projeto Colaboradores                                                 | Escrever Plano                              | Resultados da pesquisa                                          | Solicitar feedback                  | Baixar        | Finalizar                 | 🖊 pesquisador tem a opção de                 |
| Calificities for all sole de sons                                                 | -t-lt-t-                                    |                                                                 |                                     |               |                           | encaminhar o seu plano para a análise        |
| Click below to give data management st                                            | cialista<br>aff at Universidade I           | Federal do Ceará (ufc.br), the                                  | Plan Owner's org, acces             | is to read an | id comme <mark>n</mark> t | prévia de um(a) bibliotecário(a) de          |
| Prezado(a) Juliana Lima,                                                          |                                             |                                                                 |                                     |               |                           | dados antes de publicar uma versão.          |
| "Teste" foi enviado para o(a) DMPTool<br>Por favor, envie e-mail para iuliana.lim | bibliotecário(a) de d<br>a@ufc.br.com.guais | lados a fim de analisar os req<br>squer perguntas sobre este pr | uisitos descritos em seu<br>ocesso. | Plano de G    | estão de Da               | 🛿 Após essa etapa, o(a) bibliotecário(a) irá |
|                                                                                   |                                             | 1                                                               |                                     |               |                           | fornecer um feedback e dicas                 |
| Você pode continuar a editar e baixar o                                           | plano enquanto isso                         | )                                                               |                                     |               |                           | adicionais sobre o que pode ser              |
| Solicitar feedback                                                                |                                             |                                                                 |                                     |               |                           | acrescentado ou ajustado no PGD.             |
|                                                                                   |                                             |                                                                 |                                     |               |                           | '                                            |

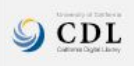

Sobre Contate-nos Termos de uso Declaração de privacidade Github Acessibilidade Mapa do site

DMPTool é um serviço da California Digital Library, uma divisão da University of California Office of the President. Versão: v3.5.4 © 2022 Os Regentes da Universidade da Califórnia

| Detalhes do Projeto<br>Formato<br>pdf<br>Baixar parâ<br>Componentes Opc<br>© capa com detalhe<br>@ texto das questo | Collaborators | Escrever Plano | Research outputs | Baixar | Finalizar / Publica |                          | Na at<br>opçõe<br>É pos<br>docu<br>forma<br>tama | ba 'Baixar'<br>es de forn<br>ssível impi<br>mento em<br>atos, esco<br>nho da fo | estão as<br>natação do PG<br>rimir e salvar c<br>n diferentes<br>Iher o estilo e<br>nte e margens | D. [ |
|----------------------------------------------------------------------------------------------------|---------------|----------------|------------------|--------|---------------------|--------------------------|--------------------------------------------------|---------------------------------------------------------------------------------|---------------------------------------------------------------------------------------------------|------|
| questões não res<br>Formatação<br>Fonte                                                                             | de PDF        |                |                  |        | Margem (            | mm)                      |                                                  | 201040                                                                          |                                                                                                   |      |
| Face<br>Arial, Helvetica, S                                                                                         | ans-Serif     | ~              | Tamanho (pt)     | ~      | Alto<br>25 ✔        | Fim da<br>página<br>25 🗸 | Esquerda<br>25 ✔                                 | Direito<br>25 ❤                                                                 |                                                                                                   |      |
| Plano de downloa                                                                                                    | d             |                |                  |        |                     |                          |                                                  |                                                                                 |                                                                                                   |      |

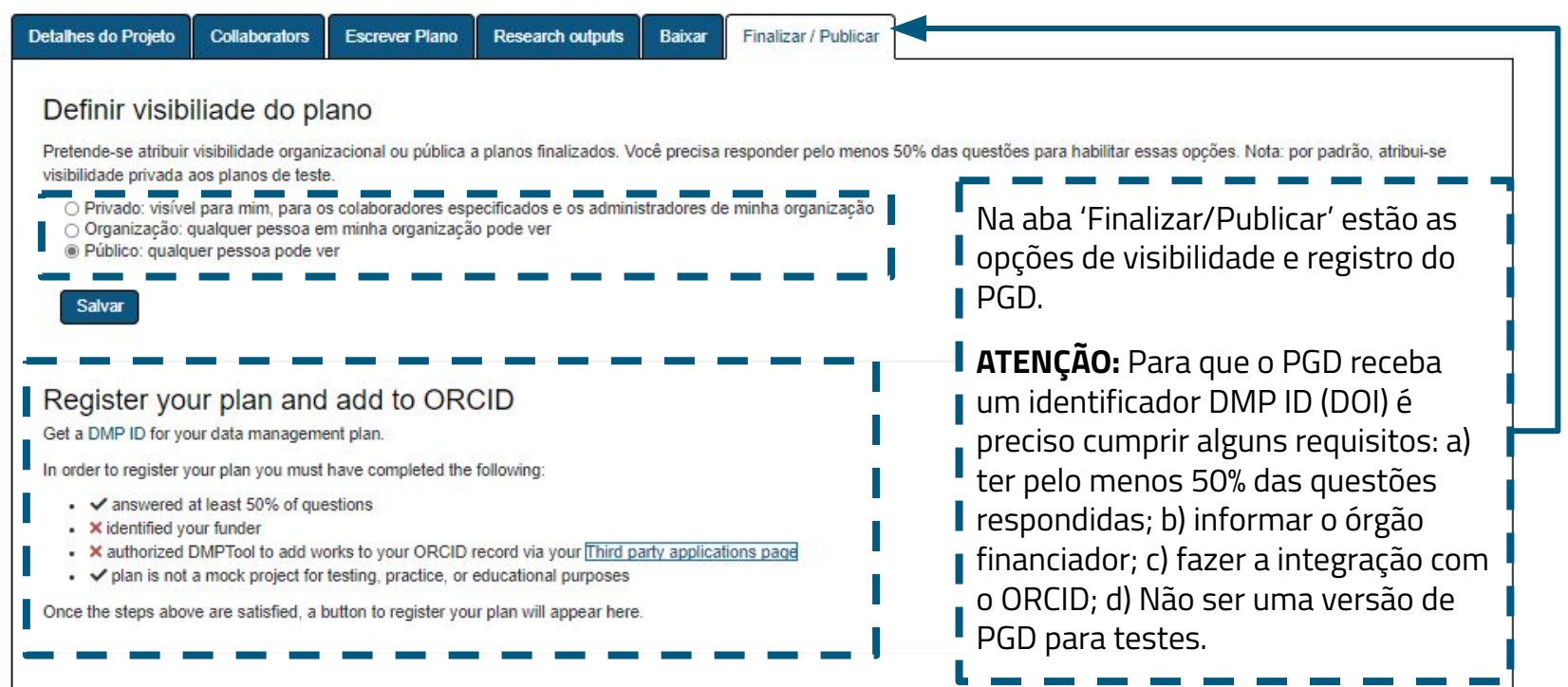

Universidade Federal do Ceará

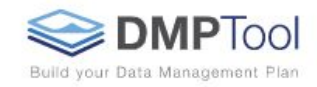

Universidade Federal do Ceará (ufc.br) Biblioteca Universitária da Universid... Email

Meu Painel de Controle Criar plano

| Detalhes do Projeto                                                                                                    | Collaborators                                                                                                    | Escrever Plano                                                                         | Research outputs                                               | Baixar                      | Finalizar / Publicar                        |                                                                                                    |
|----------------------------------------------------------------------------------------------------|----------------------------------------------------------------------------------------------------|----------------------------------------------------------------------------------------|----------------------------------------------------------------|-----------------------------|---------------------------------------------|----------------------------------------------------------------------------------------------------|
| Definir visibi<br>Pretende-se atribuir<br>visibilidade privada a<br>O Privado: visíve<br>O Organização:<br>® Público: qualqu<br>Salvar | iliade do pl<br>visibilidade organi<br>aos planos de testa<br>I para mim, para o<br>jualquer pessoa ei<br>uer pessoa pode vi | ANO<br>zacional ou pública a<br>a.<br>s colaboradores esp<br>m minha organização<br>er | planos finalizados. Vo<br>ecificados e os admini<br>o pode ver | ocê precisa<br>stradores de | responder pelo menos<br>e minha organização | 50% das questões para habilitar essas opções. Nota: por padrão, atribui-se<br>A integração com o ORCID pode ser<br>realizada acessando o Painel de<br>Controle do DMPtool ou na aba |
| Register you<br>Get a DMP ID for yo<br>Register                                                                                        | u <b>r plan and</b><br>ur data manageme                                                                                      | l add to ORC<br>ent plan.                                                              | D                                                              |                             |                                             | 'Finalizar/Publicar'. Clique em<br>'Register' para efetuar o login no<br>ORCID e autorizar a integração com<br>o DMPtool.                                                           |

Universidade Federal do Ceará

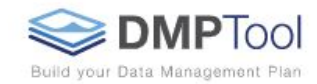

Universidade Federal do Ceará (ufc.br) Biblioteca Universitária da Universid... Email

Meu Painel de Controle Criar plano

#### **3rd Party Applications**

ORCID Authorize DMPTool to fetch your ORCID iD and add DMPs to your ORCID record.

Criar ou conectar seu iD ORCID

Exemplo de opção disponível no DMPtool para realizar a integração com o ORCID. É util realizar essa operação porque permite o registro automático dos seus PGDs no seu perfil do ORCID e ainda garante a atribuição de um identificador digital (DOI) para cada plano. Universidade Federal do Ceará

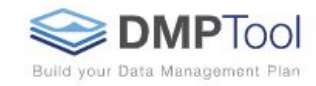

Universidade Federal do Ceará (ufc.br) Biblioteca Universitária da Universid... Email

Meu Painel de Controle Criar plano

| Definir visibiliado<br>Pretende-se atribuir visibilio<br>visibilidade privada aos plar<br>O Privado: visível para r<br>O Organização: qualquer<br>® Público: qualquer pes       | e do pla<br>dade organiz<br>nos de teste<br>min, para os<br>er pessoa en<br>esca pode ve | ano<br>acional ou pública a<br>s colaboradores esp<br>n minha organização<br>er | a planos finalizados. V<br>ecificados e os admini<br>o pode ver | ocê precisa<br>stradores d | sponder pelo menos 50% das<br>registro do PGD após realizar a<br>integração com o ORCID.                                                                                |            |
|----------------------------------------------------------------------------------------------------|------------------------------------------------------------------------------------------|---------------------------------------------------------------------------------|-----------------------------------------------------------------|----------------------------|----------------------------------------------------------------------------------------------------|------------|
| Salvar<br>This plan has be<br>When referencing this DMP<br>https://doi.org/10.48321/D<br>When citing this DMP use:<br>Juliana Lima. (2022). "Ges<br>https://doi.org/10.48321/D1 | een reg<br>P in other sys<br>1TK55                                                       | istered<br>stems, please use th                                                 | e DMP ID:<br>contexto da Ciência Ab                             | erta: perce                | Com a realização do registro do PGD, um<br>identificador digital (DOI) é atribuído ao plar<br>Automaticamente, o DMPtool também gera<br>informação de como citar o PGD. | 10.<br>3 a |

A data management plan for this project was submitted to the This page represents key information from a data Universidade Federal do Ceará (ufc.br) with the information management plan available here. below. Exemplo de tela em que é Gestão de Dados de Pesquisa no contexto da Ciência Aberta: percepção dos possível acessar uma pesquisadores da Universidade Federal do Ceará versão online do PGD por meio do identificador Contributors to this project digital (DOI) fornecido. Juliana Lima: Data-curation, Investigation, Non Partner Institution **Project details** 

Project Start: October 01, 2018 Project End: March 20, 2020 Created: February 19, 2022 Modified: February 19, 2022 Ethical issues related to data that this DMP describes?: no

#### Citation

When citing this DMP use:

### Planos Públicos;

<u>Templates e requisitos dos</u>
 <u>financiadores e agências de</u>
 <u>fomento</u>;

DMPtool: Links úteis

• <u>FAQ</u>.

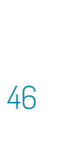

# REFERÊNCIAS

UNIVERSITY OF CALIFORNIA CURATION CENTER. California Digital Library. About. *In*: UNIVERSITY OF CALIFORNIA CURATION CENTER. California Digital Library. **DMPtool**. California, 2022. Version: v3.3.11. Disponível em: <u>https://dmptool.org/about\_us</u>. Acesso em: 20 jan. 2022.

UNIVERSITY OF CALIFORNIA CURATION CENTER. California Digital Library. Data management general guidance. *In*: UNIVERSITY OF CALIFORNIA CURATION CENTER. California Digital Library. **DMPtool**. California, 2022. Version: v3.3.11. Disponível em: <u>https://dmptool.org/general\_guidance</u>. Acesso em: 20 jan. 2022.

### Dúvidas?

E-mail: juliana.lima@ufc.br Fone: (85) 3366-9508

Como citar:

LIMA, Juliana Soares. **DMPtool**: tutorial. 48 slides. 2022. Disponível em: <u>https://is.gd/dmptool</u>. Acesso em: dia mês. ano.

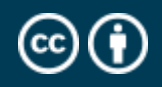

O trabalho <u>DMPonline: tutorial</u>© 2022 by Juliana Soares Lima is licensed under Attribution 4.0 International.